## **Register and Login as Shareholder**

Panduan Pengguna Electronic General Meeting System (eASY.KSEI)

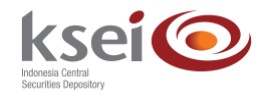

#### **Referensi Dokumen**

| Versi               | 1.1          |
|---------------------|--------------|
| Tanggal Diterbitkan | 1 April 2020 |
|                     |              |

### Selamat datang di Panduan Pengguna Electronic General Meeting System (eASY.KSEI)!

Panduan Pengguna ini akan memberikan petunjuk kepada Anda sebagai pemegang Saham *(shareholder)* bagaimana cara melakukan registrasi dan *login* melalui fasilitas Acuan Kepemilikan Sekuritas KSEI (AKSes KSEI) untuk dapat berpartisipasi dalam pelaksanaan RUPS Emiten dengan menyampaikan deklarasi kehadiran, kuasa *(proxy)* apabila berhalangan hadir, dan suara *(votes)* untuk setiap agenda dalam RUPS.

Untuk melakukan registrasi akun AKSes, pastikan bahwa Anda telah memiliki nomor single identification identification (nomor SID). Saat ini, partisipasi pemegang Saham dalam pelaksanaan RUPS dalam aplikasi eASY.KSEI hanya dibatasi untuk individu lokal (WNI) saja.

### A. Petunjuk Registrasi Akun Pemegang Saham

- 1. Buka alamat situs web AKSes <u>https://akses.ksei.co.id/</u> melalui peramban (*browser*) komputer Anda.
- 2. Setelah layar situs web AKSes terbuka, klik tombol yang terletak pada bagian kanan atas layar.

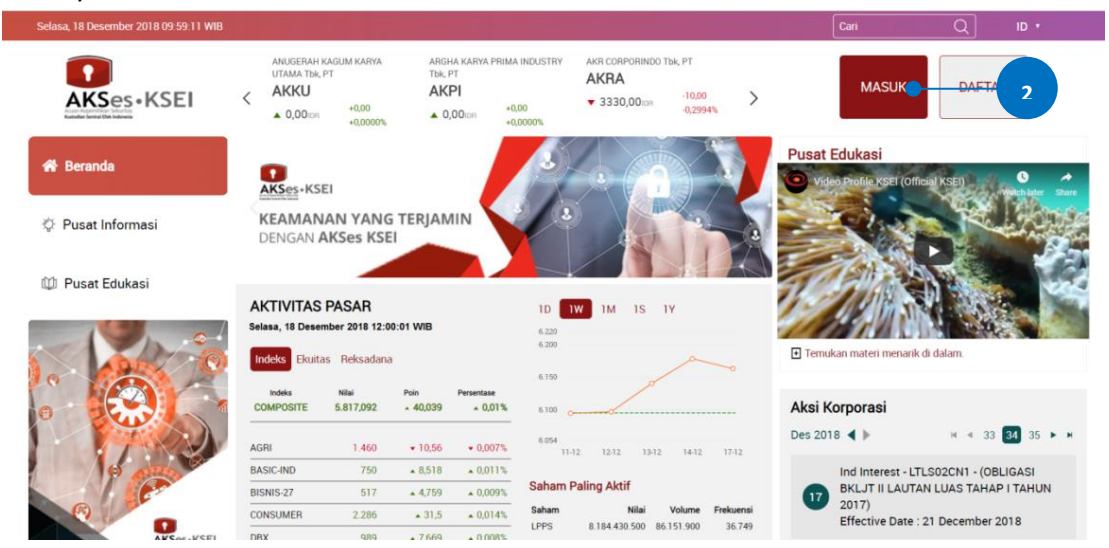

3. Pilih tipe registrasi: Individu Lokal seperti gambar berikut.

#### PILIH TIPE REGISTRASI ANDA

| 3 | 3 INDIVIDU LOKAL | INVESTOR INDIVIDU ASING | INVESTOR INSTITUSI |  |
|---|------------------|-------------------------|--------------------|--|
|   |                  | KEMBALI                 |                    |  |

- 4. Apabila layar Pendaftaran telah terbuka, lengkapi kolom yang ada dengan data diri Anda:
  - a. Nama Lengkap: masukkan nama lengkap Anda sesuai yang tertera pada KTP
  - b. NIK: masukkan Nomor Induk Kependudukan atau nomor KTP Anda
  - c. Nomor Mobile: masukkan nomor telepon seluler Anda yang aktif. Nomor ini digunakan untuk menerima kode OTP (*one-time password*) dalam rangka verifikasi akun Anda.
  - d. Email: masukkan alamat *e-mail* Anda yang aktif. Alamat *e-mail* ini akan digunakan untuk verifikasi akun Anda dan menjadi *Username* untuk *log-in* atau melakukan pengaturan terkait akun Anda. Sebagai Investor individu lokal, alamat *e-mail* yang dimasukkan harus sama dengan alamat *e-mail* yang didaftarkan melalui Perusahaan Efek (*broker*) atau Manajer Investasi Anda.
- 5. Setelah seluruh kolom terisi, klik klik tombol Selanjutnya untuk melanjutkan proses pembuatan akun.

|                             | Pendaftaran                                   |                 |          |
|-----------------------------|-----------------------------------------------|-----------------|----------|
|                             | Aldo Salvatore                                |                 |          |
|                             | 085123000000                                  |                 |          |
| L                           | any.of.my.test@gmail.com<br>Batal Selanjutnya | 5               |          |
|                             |                                               |                 |          |
| Pastikan data yang telah An | da innut sudah benar kemud                    | ian klik tombol | Aktivasi |

6. Pastikan data yang telah Anda input sudah benar, kemudian klik tombol untuk mengaktifkan akun Anda. Apabila ada data yang ingin diubah, klik tombol

Kembali untuk kembali ke halaman sebelumnya.

| Pend       | aftara | n INDIVIDU LOKAL         |  |
|------------|--------|--------------------------|--|
|            | In     | formasi Anda             |  |
| Nama       | :      | Aldo Salvatore           |  |
| NIK        |        | 31993002880005           |  |
| No. Mobile |        | 085123000000             |  |
| Email      |        | any.of.my.test@gmail.com |  |

7. Tautan (link) untuk verifikasi akun akan terkirim ke e-mail Anda. Apabila hingga 15 (menit)

| Anda belum menerima <i>e-mail</i> , silakan klik tombol Kirim Ulang                                                                                                    |
|----------------------------------------------------------------------------------------------------|
| AKSes KSEI                                                                                                    |
| Terima kasih sudah melakukan pendaftaran, Aldo Salvatore                                                                                                    |
| Pesan verifikasi telah dikirim melalui email. Silakan periksa email<br>Anda dan ikuti petunjuk yang ada. Jika dalam 15 menit Anda belum<br>menerima email, silakan klik tombol Kirim Ulang. |
| Kembali Kirim Ulang 7                                                                                                    |
|                                                                                                    |

8. Buka inbox e-mail Anda kemudian klik tautan (link) aktivasi yang terdapat dalam e-mail dari

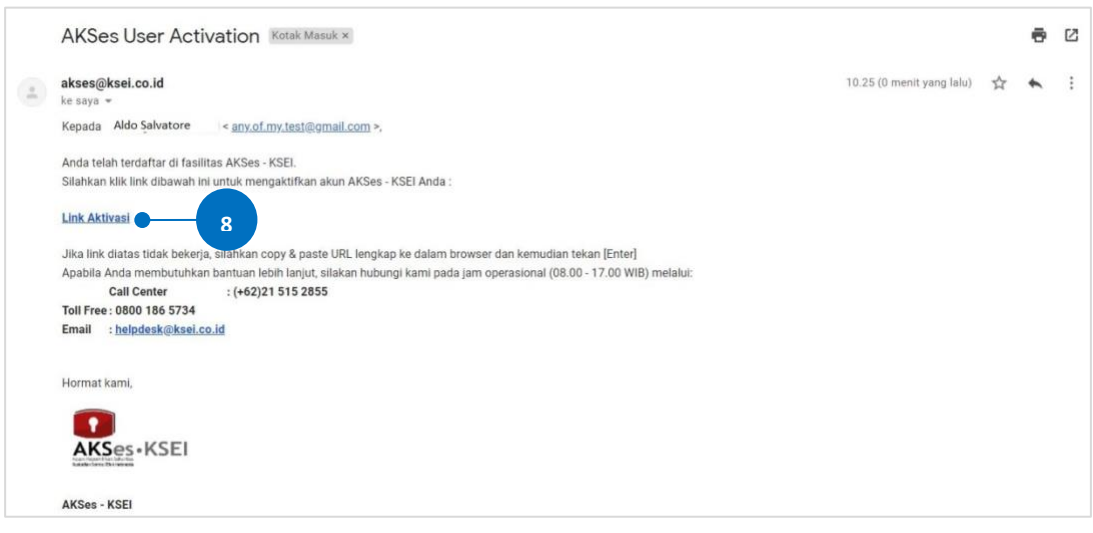

akses@ksei.co.id.

9. Setelah *link* di-klik, maka akan terbuka jendela *browser* baru yang langsung menampilkan halaman untuk menentukan *password* akun Anda. Tentukan kata sandi (*password*) akun Anda pada kolom yang tersedia. *Password* harus minimal 8 (delapan) digit dan harus memuat huruf kecil, huruf besar, angka, dan karakter khusus. Pastikan *password* yang dimasukkan pada kedua kolom sama.

| 10. | Klik tombol | Aktifkan Akun Saya | untuk mulai mer                                                | ngaktifkan akun Anda. |  |
|-----|-------------|--------------------|----------------------------------------------------------------|-----------------------|--|
|     |             |                    |                                                                | -1                    |  |
|     |             |                    | Acute responsible transmissi<br>Kalabilar Sentel Dik Indonesia |                       |  |
|     |             |                    | Ketik kata kunci                                               | Ø                     |  |
|     |             | 9-[                | Ketik ulang kata kunci                                         | Ø                     |  |
|     |             | -                  | Aktifkan Akun Saya                                             |                       |  |
|     |             |                    |                                                                |                       |  |
|     |             |                    |                                                                |                       |  |
|     |             |                    |                                                                |                       |  |
|     |             |                    |                                                                |                       |  |
|     |             |                    |                                                                |                       |  |

11. Akun AKSes Anda telah aktif. Klik tombol Beranda untuk kembali ke halaman depan dan masuk (*log-in*) ke dalam aplikasi menggunakan Username (e-mail) dan kata sandi (*password*) Anda.

| AKSes • KSEI           |  |
|------------------------|--|
| Selamat!               |  |
| Akun Anda sudah aktif. |  |
| Beranda 11             |  |
|                        |  |
|                        |  |
|                        |  |

#### **B.** Login

- 1. Buka alamat situs web AKSes <u>https://akses.ksei.co.id/</u> melalui peramban (*browser*) komputer Anda.
- 2. Setelah layar situs web AKSes terbuka, klik tombol yang terletak pada ujung kanan atas layar.

| Selasa, 18 Desember 2018 09:59:11 WIB |                                               |                                      |                                   |                                              |                                             |                          | Cari                      | Q ID •                  |
|---------------------------------------|-----------------------------------------------|--------------------------------------|-----------------------------------|----------------------------------------------|---------------------------------------------|--------------------------|---------------------------|-------------------------|
| AKSes+KSEI                            | ANUGERAH K<br>UTAMA Tbk, F<br>AKKU<br>0,00ion | AGUM KARYA<br>T<br>+0,00<br>+0,0000% | ARGHA K<br>Tbk, PT<br><b>AKPI</b> | ARYA PRIMA INDUSTRY<br>00 +0,000<br>+0,0000% | AKR CORPORINDO TEK.<br>AKRA<br>• 3330,00ion | PT<br>-10,00<br>-0,2994% | MASUK                     | DAFTA 2                 |
| 🕷 Beranda                             | AKSes+KSE                                     | 1                                    |                                   |                                              |                                             |                          | Pusat Edukasi             | dial KSEI) <b>O</b> A   |
| Pusat Informasi                       | KEAMAN<br>DENGAN A                            | AN YANG<br>KSes KSEI                 | TERJAMIN                          |                                              |                                             |                          | - 23                      |                         |
| 🔯 Pusat Edukasi                       | AKTIVITAS<br>Selasa, 18 Desen                 | PASAR<br>Iber 2018 12:00:            | 01 WIB                            | 1D<br>6220                                   | 1W 1M 1S 1Y                                 |                          |                           |                         |
| 1.                                    | Indeks Ekuita:                                | Reksadana                            | Poin Pe                           | 6.200<br>6.150                               | ø                                           | ~                        | Temukan materi menarik    | di dalam.               |
| 0                                     | COMPOSITE                                     | 5.817,092                            | - 40,039                          | • 0,01% 6.100                                | ······                                      |                          | Aksi Korporasi            |                         |
|                                       | AGRI                                          | 1.460                                | • 10,56                           | • 0,007% 6.054                               | 11.12 12.12 13.12                           | 14.12 17.12              | Des 2018 ┥ 🕨              | H 4 33 <b>34</b> 35 🕨 H |
| 6 0000                                | BASIC-IND                                     | 750                                  | ▲ 8,518                           | • 0,011%                                     | inte terte terte                            | 1712                     | Ind Interest - LT         | LS02CN1 - (OBLIGASI     |
| C.                                    | BISNIS-27                                     | 517                                  | <b>4</b> ,759                     | • 0,009% Sahan                               | n Paling Aktif                              |                          | BKLJT II LAUTA            | N LUAS TAHAP I TAHUN    |
| (A)                                   | CONSUMER                                      | 2.286                                | ▲ 31,5                            | • 0,014% Saham                               | Nilai Vo                                    | lume Frekuensi           | 2017)<br>Effective Date : | 21 December 2018        |
| AKCor . KCEI                          | DBX                                           | 989                                  | + 7 669                           | + 0.008%                                     | 8.184.430.500 86.151                        | .900 36.749              |                           |                         |

- 3. Pada layar login, lengkapi kolom yang ada dengan data diri Anda:
  - a. Username/email: masukkan User ID yang Anda tentukan pada saat registrasi (bagi pengguna AKSes versi sebelumnya), atau masukkan alamat *email* yang telah didaftarkan sebelumnya.
  - b. Kata sandi: masukkan kata sandi atau *password* yang telah Anda tentukan pada saat registrasi.
  - c. Apabila Anda lupa *password*, silakan klik Lupa kata sandi? kemudian ikuti petunjuk pada bagian <u>C (Lupa Password)</u> untuk mengatur ulang (*reset*) *password* Anda.
- 4. Klik tombol Masuk untuk memulai *log-in*.

| KSEI<br>Konto la constanta                |                                          |
|-------------------------------------------|------------------------------------------|
| 3<br>() Username / Email<br>() Kata Sandi | Belum memiliki akun?<br>Daftar Sekarangi |
| Masuk<br>Lupa Password?                   |                                          |

5. Apabila informasi yang dimasukkan benar, maka Anda akan berhasil masuk (*log*-in) dan layar akan menampilkan halaman Beranda (*landing page*) seperti gambar di bawah ini. Untuk masuk ke dalam fasilitas *e-Proxy* aplikasi EASY.KSEI, Anda dapat melakukan klik menu 'Easy' pada halaman Beranda ini.

| Kamis, 20 Desember 2018 15 09 22 WIB                       |                                                                                                    | Can Q ID • 🕒 Keluar                                                                                            |
|------------------------------------------------------------|----------------------------------------------------------------------------------------------------|----------------------------------------------------------------------------------------------------|
| AKSes • KSEI                                               | BAYAN RESOURCES TIX, PT         CAMPINA ICE CREAM INDUSTINY TIX, PT         CAPTIOL NUSANTARU           BYAN         CAMP         CANI           C         ▲ 0,00 cm         +000<br>+0,0000%         ▼ 336,00 cm         -2,00<br>-0,5917%         ▲ 163,00 cm                                                                                                    | A INDONESIA TIA, PT<br>BINTRACO DHARMA TIA, PT<br>CARS<br>+0,000<br>+0,0000% ▼ 2310,00 EM<br>-1,2821%          |
| Selamat Siang.<br>BUNG AKSES<br>IDD07111145500             | KEAMANAN YANG TERJAMIN<br>DENGAN AKSes KSEI                                                                                                    | Pusat Edukasi                                                                                                  |
| <b>國 0</b> 章                                               | AKTIVITAS PASAR 1D 1W 1M 1S 1Y Selas, 13 November 2018 12:00:01 WB 6:240 6:300 6:300 |                                                                                                    |
| <ul> <li>☆ Beranda</li> <li>⇒ Portofolioku &gt;</li> </ul> | MORES EXUITAS HIRKSaddina         6.150           Models         Niel         Pein         Persentase           COMPOSITE         5.817,092         + 40,039         + 0,01%           5.090                                                                                                    | Aksi Korporasi                                                                                                 |
| Pusat Informasi                                            | AGRI         1.460         + 10.56         + 0.007h         13.92         14.12         17.12         18.12         14.12         19.12         18.12         18.12         18.12         18.12         18.12         18.12         18.12         18.12         18.12         18.12         18.12         18.12         18.12         18.12         18.12         18.12         18.12         18.12         18.12         18.12         18.12         18.12         18.12         18.12         18.12         18.12         18.12         18.12         18.12         18.12         18.12         18.12         18.12         18.12         18.12         18.12         18.12         18.12         18.12         18.12         18.12         18.12         18.12         18.12         18.12         18.12         18.12         18.12         18.12         18.12         18.12         18.12         18.12         18.12         18.12         18.12         18.12         18.12         18.12         18.12         18.12         18.12         18.12         18.12         18.12         18.12         18.12         18.12         18.12         18.12         18.12         18.12         18.12         18.12         18.12         18.12         18.12         18.12                                                                                                    | 19 Ind Interest - SPNP02EXMF - (MTN II SNP<br>TAHUN 2017 SERI B)<br>Effective Date : 27 December 2018          |
| 🔯 Pusat Edukasi                                            | Component         2 100         2 01/0         2 01/0         PPs         8 184 430 500         66 151 900         36 749           DBX         989         * 7.669         * 0.0051         HMSP         138 331 100 000         41 56 6200         7 499           * ( 12 2 3 )         * 118 09588400         514 720         5 587         587                                                                                                    | Ind Interest - GPJA01XXMF - (MTN<br>GIRIMULIA PERKASA JAYA I TAHUN<br>2018)<br>Effective Date : 4 January 2019 |
| Easy                                                       | 5<br>UNV# 61.680.000.000 1.542.000 4.254<br>BBCA 104.475.970.000 4.392.100 1.866<br>PGAS 77.662.338.000 14.288.200 3.338                                                                                                    | 28 Ind Interest - SGKE01XXMF - (MTN SOLID<br>GOLD KENCANA I TAHUN 2018)<br>Effective Date : 4 January 2019     |
| 6                                                          | 2017/2018 1000 13<br>IHSG TERSERET PELEMAHAN BURSA ASIA                                                                                                    |                                                                                                    |
| R Ses-KSEI                                                 | Berita<br>terbaru         2019, Penggalangan<br>Dana dari Bursa         The Fed Naikkan Bunga<br>Acuan, IHSG dan Bursa         KABAR PASAR: IHSG<br>Berpeluang Sentuh 7.00<br>di 2019, Fundraising<br>Tumbuh Moderat                                                                                                    |                                                                                                    |
| REAL TIME<br>DATA AKSES<br>Dengan AKSes KSEI               | 19-07-2018 12-04-12<br>FACING THE DISRUPTION ERA:<br>KETIKA REVOLUSI DIGITAL<br>MENUINTUT BANYAK                                                                                                    |                                                                                                    |

#### C. Petunjuk Untuk Reset Password

1. Pada layar *log-in* AKSes, klik pada *link* 'Lupa Password?'.

| Kembali ke Ber | <b>(SEI</b><br>anda |                |                      |  |
|----------------|---------------------|----------------|----------------------|--|
|                | Username / Email    |                | Belum memiliki akun? |  |
|                | 🖯 Kata Sandi        | Ø              | Daftar Sekarang!     |  |
|                | Masuk               |                |                      |  |
|                |                     | Lupa Password? |                      |  |

- 2. Masukkan salah satu data yang dapat dipilih berikut:
  - a. Username AKSes
  - b. NIK/nomor KTP (khusus untuk Investor Individu Lokal)
  - c. SID
- 3. Klik tombol

| KEMBALI |                                                                       |  |
|---------|-----------------------------------------------------------------------|--|
|         | Lupa Password ?                                                       |  |
|         | Silakan masukkan Username atau Nomor Identitas (NIK / Passport / SID) |  |
| 2       | username atau nomor identitas (NIK / Passport / SID)                  |  |
|         | Bukan User Terdaftar ? Pendaftaran                                    |  |
|         |                                                                       |  |
|         |                                                                       |  |

- Pilih metode pengiriman tautan (*link*) untuk mengatur ulang (*reset*) kata sandi (*password*) Anda. Mohon diperhatikan bahwa pengiriman *link* melalui nomor ponsel hanya dapat dilakukan apabila sebelumnya Anda telah mendaftarkan nomor ponsel pada AKSes.
- 5. Klik tombol Proses untuk melanjutkan proses.

| Kembali |                                    |                                             |  |
|---------|------------------------------------|---------------------------------------------|--|
|         | Verif                              | ikasi Akun                                  |  |
|         |                                    |                                             |  |
|         | Tentukan pilihan penerimaan kod    | le PIN untuk memperbaharui kata kunci Anda. |  |
|         |                                    | A Kirim ke email                            |  |
|         | bu********@gm****.co***            | Kirim ke nomor mobile                       |  |
|         | Terdaftar Sebagai (INVESTOR LOKAL) |                                             |  |
|         |                                    | Proses                                      |  |
|         |                                    |                                             |  |
|         |                                    |                                             |  |
|         |                                    |                                             |  |

6. *Link* untuk *reset password* akan terkirim ke *e-mail* Anda, silakan cek *inbox* Anda (atau *folder* Spam, jika tidak ditemukan pada *inbox*). Apabila hingga 15 menit Anda belum juga menerima

| e-mail tersebut, klik tombol         | Kirim Ulang      | untuk mengirimkan ulang                                                              | •    |      |   |
|--------------------------------------|------------------|--------------------------------------------------------------------------------------|------|------|---|
| Senin, 19 November 2018 17:06:25 WI8 |                  |                                                                                      | Cari | Q ID | • |
|                                      |                  | AKSes • KSEI                                                                         |      |      |   |
|                                      |                  | Terima kasih, BUNG AKSES                                                             |      |      |   |
|                                      | Email dengan ins | truksi untuk proses reset password sudah di kirim.<br>Silahkan cek inbox email Anda. |      |      |   |
|                                      | Jika dalam wakt  | u 15 menit ke depan Anda belum menerima email,                                       |      |      |   |
|                                      | sital            | ikan idik tombol kirim ulang di bawah.                                               |      |      |   |
|                                      |                  | Kembali Kirim Ulang                                                                  |      |      |   |
|                                      |                  |                                                                                      |      |      |   |
|                                      |                  |                                                                                      |      |      |   |

7. Klik *link* ubah password yang terdapat pada *e-mail*.

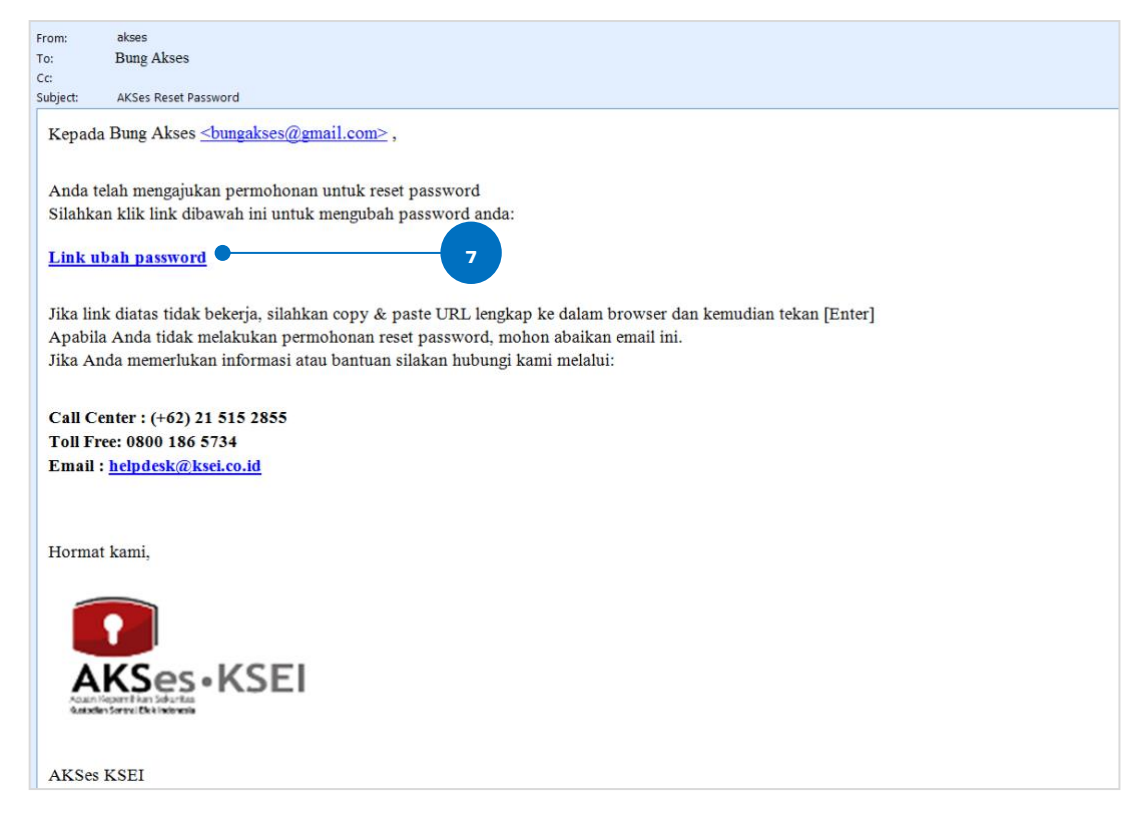

- Masukkan kata sandi (*password*) yang baru. Mohon diperhatikan bahwa *password* harus minimal 8 (delapan) digit dan harus memuat huruf kecil, huruf besar, angka, dan karakter khusus. Pastikan *password* yang dimasukkan pada kedua kolom sama.
- 9. Klik tombol Proses untuk melanjutkan proses.

| Sterin, 19 November 2018 17 08 09 WIB          | Cari | Q | ID * |
|------------------------------------------------|------|---|------|
| AKSes+KSEI                                     |      |   |      |
| Kembali                                        |      |   |      |
| Pembaruan Kata Sandi                           |      |   |      |
| 8 Kata sandi (1)<br>Ketik ulang kata sandi (1) |      |   |      |
| Proses                                         |      |   |      |
|                                                |      |   |      |
|                                                |      |   |      |
|                                                |      |   |      |

10. Kata kunci berhasil diubah. Pemberitahuan terkait perubahan password akan terkirim ke e-

mail Anda. Klik tombol Beranda untuk kembali ke halaman depan dan melanjutkan proses log-in.

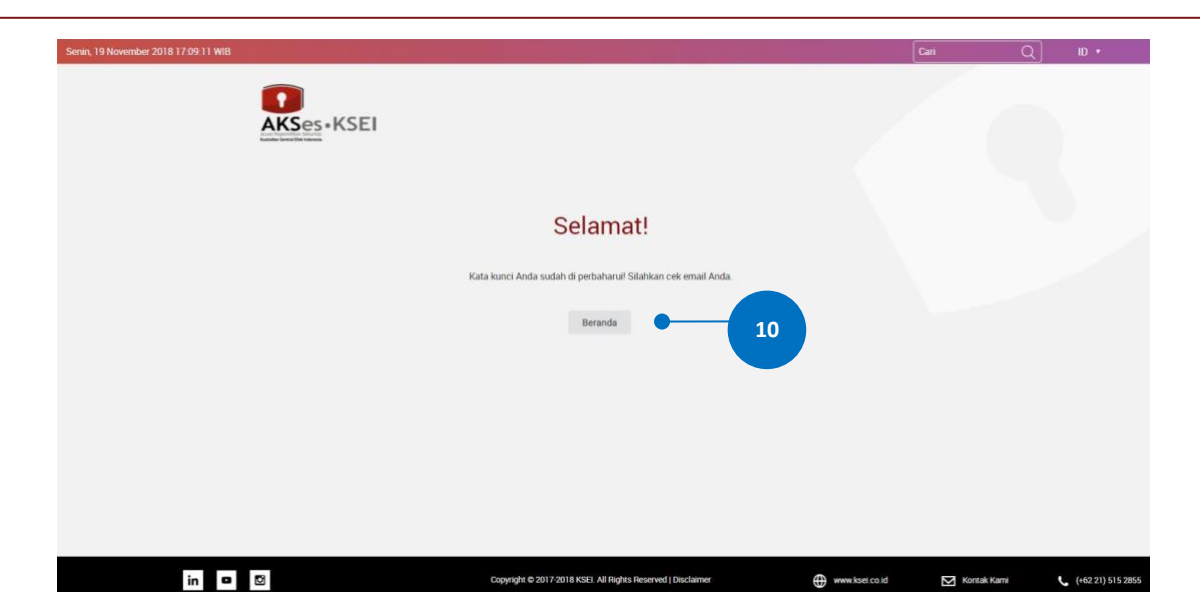

# **E-Meeting Hall for Shareholder**

Panduan Pengguna Electronic General Meeting System (eASY)

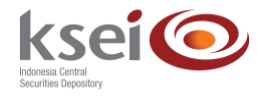

#### **Referensi Dokumen**

Versi1.0Tanggal diterbitkan7 April 2020

## Selamat datang di Panduan Pengguna Electronic General Meeting System (eASY)!

Panduan ini akan memberikan petunjuk kepada Anda cara berpartisipasi dalam pelaksanaan Rapat Umum Pemegang Saham (RUPS) melalui aplikasi eASY.KSEI (https://easy.ksei.co.id/egken) meskipun Anda tidak bisa hadir langsung dalam pelaksanaan RUPS tersebut. Anda dapat menggunakan *username* atau *e-mail* yang telah Anda miliki melalui proses registrasi AKSes. Apabila Anda belum memiliki *Username* atau belum melakukan registrasi, silakan mengunjungi situs AKSes (https://akses.ksei.co.id) dan melakukan registrasi sesuai dengan petunjuk pada Panduan eASY.KSEI – Register and Login sebagai Pemegang Saham.

#### A. Mengikuti Pelaksanaan Live Meeting

1. Setelah berhasil masuk ke dalam eASY.KSEI melalui situs AKSes KSEI, klik menu E-Meeting Hall yang berada pada bagian kiri layar.

| ksei 📀                         |                    |                                                                                                    |              |                      |              |                       | 👗 LILIANA HALIM 🛛 🏵 Logout |
|--------------------------------|--------------------|----------------------------------------------------------------------------------------------------|--------------|----------------------|--------------|-----------------------|----------------------------|
|                                |                    |                                                                                                    |              |                      |              |                       |                            |
| D Operations for Shareholders  | General N          | Veetings                                                                                                    |              |                      |              |                       |                            |
| Operations for Representatives | al Meetings        |                                                                                                    |              |                      |              |                       |                            |
| E-Meeting Hall                 | 1                  |                                                                                                    |              |                      |              |                       |                            |
|                                | asser              | Meeting                                                                                                    |              | Date                 | Time         | Meeting Info          |                            |
|                                |                    |                                                                                                    |              |                      |              |                       |                            |
|                                |                    | _                                                                                                    |              |                      |              |                       |                            |
|                                | Select Attendance  | Туре                                                                                                    |              |                      |              |                       |                            |
|                                | Vour Saved Onlines |                                                                                                    |              |                      |              |                       |                            |
|                                | Company            | General Meeting Tuge                                                                                                    | Data Time    | Attendance malerence | &Handaa      | Representative Tune   | Vinte Information          |
|                                | company            | Control of Control of | Care inte    | No F                 | esult Found. | under strengt and the |                            |
|                                |                    |                                                                                                    |              |                      |              |                       |                            |
|                                | Change C Vot       | e Save / Update 🖷 Delete 🔿 Show                                                                                                    | entry detail |                      |              |                       |                            |
|                                |                    |                                                                                                    |              |                      |              |                       |                            |
|                                |                    |                                                                                                    |              |                      |              |                       |                            |
|                                |                    |                                                                                                    |              |                      |              |                       |                            |
|                                |                    |                                                                                                    |              |                      |              |                       |                            |
|                                |                    |                                                                                                    |              |                      |              |                       |                            |
|                                |                    |                                                                                                    |              |                      |              |                       |                            |
|                                |                    |                                                                                                    |              |                      |              |                       |                            |
|                                |                    |                                                                                                    |              |                      |              |                       |                            |

2. Jika menu E-Meeting Hall telah terbuka, Anda akan masuk ke layar Meeting Access. Anda dapat melihat daftar RUPS Penerbit Efek yang dilaksanakan pada hari yang sama dengan hari dimana Anda mengakses menu ini. Dengan catatan, pihak BAE dari Penerbit Efek tersebut telah menambahkan Anda sebagai salah satu pihak yang berpartisipasi dalam pelaksanaan RUPS tersebut.

| ksei 📀                                            |                                        |                                                |                |              |               | 🛓 LILIANA HALIM   | 🗘 Logout |
|---------------------------------------------------|----------------------------------------|------------------------------------------------|----------------|--------------|---------------|-------------------|----------|
|                                                   | Meeting Access                         |                                                |                |              |               |                   |          |
| Operations for Shareholds                         | Miceting Access                        |                                                |                |              |               |                   |          |
| Operations for Representatives     E-Meeting Hall | General meeting(s) that you may attend | n e-GEM are listed below.                      |                |              |               |                   |          |
| I Vote Result Report                              | General Meeting<br>PT EMITEN INDONESIA | General Meeting Type<br>Annual General Meeting | Time Auto Vote | Meeting Info | Dashboard     | Live Broadcasting | - 1      |
|                                                   |                                        |                                                | Seno           |              |               |                   |          |
|                                                   |                                        |                                                |                |              |               |                   |          |
|                                                   |                                        |                                                |                |              |               |                   |          |
|                                                   |                                        |                                                |                |              |               |                   |          |
|                                                   |                                        |                                                |                |              |               |                   |          |
|                                                   |                                        |                                                |                |              |               |                   |          |
|                                                   |                                        |                                                |                |              |               |                   |          |
|                                                   |                                        |                                                |                |              |               |                   |          |
|                                                   |                                        |                                                |                |              |               |                   |          |
|                                                   |                                        |                                                |                |              |               |                   |          |
|                                                   |                                        |                                                |                |              |               |                   |          |
|                                                   |                                        |                                                |                |              |               |                   |          |
|                                                   |                                        |                                                |                |              |               |                   |          |
|                                                   | <b>VIKK</b> *2020 Merkezi Ka           | yit Kurulusu                                   |                |              | Version 0.0.1 |                   |          |

Anda akan melihat nama RUPS yang Anda ingin ikuti. Untuk melihat detail informasi mengenai RUPS tersebut klik button . Kemudian, detail informasi akan muncul pada layar Anda. Klik button outub layar.

| ksei                          | 1      |                                   |                       |                                                                                               |                                                                                                    |                                                     | A LILIANA HALIM   | B Logout |
|-------------------------------|--------|-----------------------------------|-----------------------|-----------------------------------------------------------------------------------------------|----------------------------------------------------------------------------------------------------|-----------------------------------------------------|-------------------|----------|
|                               |        | Meeting Informat                  | tion                  |                                                                                               |                                                                                                    |                                                     |                   |          |
|                               | Mar    | Туре                              |                       | Annual General Meeting                                                                        | Meeting Date & Time                                                                                                    | 08.04.2020 14:00-18:00                              | ſ                 |          |
| Operations for Shareholders   | IVIE   | State<br>Convocation Date         |                       | Convocation is made<br>06.04.2020                                                             | Record Date                                                                                                    | 03.04.2020                                          |                   |          |
| Derations for Representatives | Con la | Registrar                         |                       | PT BAE INDONESIA                                                                              |                                                                                                    |                                                     |                   |          |
| E-Meeting Hall                | Gen    | Security Info<br>Number of Shares |                       | EMTI2 - ID246810 - PT. EMITEN IN                                                              | IDONESIA                                                                                                    |                                                     |                   |          |
| Vote Result Report            | Gen S  | Address                           |                       | HOTEL INTERCONTINENTAL POR                                                                    | IDOK INDAH DKI. JAKARTA / KOTA ADM. JA                                                                                                    | AKARTA SELATAN                                      | Live Broadcasting |          |
|                               |        | Issuer Corresponder               | ce Email              | help@emitenindonesia.com                                                                      |                                                                                                    |                                                     |                   |          |
|                               |        | Notary                            |                       | ADRI                                                                                          |                                                                                                    |                                                     |                   |          |
|                               |        | General Meeting A                 | lgenda                |                                                                                               |                                                                                                    |                                                     |                   |          |
|                               |        |                                   |                       |                                                                                               |                                                                                                    | <b>-</b> #                                          |                   |          |
|                               |        | Item No.                          | Content               |                                                                                               |                                                                                                    |                                                     |                   |          |
|                               |        | 1                                 | Penerimaan dan pers   | etujuan laporan tahunan Direksi mengenai kegi                                                 | tan usaha dan kinerja keuangan Perseroan untuk tahur<br>20 July - 20 July - 20 July - 20 July - 20 July - 20 July - 20 July - 20 July - 20 July - 20 July - 20 July - 20 | n buku yang berakhir pada tanggal 31 Desember 2018. |                   |          |
|                               |        | 1                                 | Pengesanan riveraca i | serts Hernitungan Laba-Hugi Herserdan Untuk ti<br>an Laba Respli Dessenan untuk tahun huku un | nun ouku yang berakhir pada tanggal 31 Desember 20<br>In bersikhir nada tangnal 35 Desember 2010                                                                         | 18.                                                 |                   |          |
|                               |        | 4                                 | Perubahan pengguna    | Persenan.                                                                                     | A new restance have readily as new restance. The re-                                                                                                    |                                                     |                   |          |
|                               |        | 5                                 | Penetapan besamva     | remunerasi untuk semua anopota Dewan Komis                                                    | aris dan anopota Direksi Perseroan.                                                                                                    |                                                     |                   |          |
|                               |        | 0                                 | Penunjukkan Akuntan   | Publik dan pemberi wewenang kepada Direksi                                                    | Perseroan untuk menetapkan jumlah honorarium.Akunt                                                                                                    | an Publik serta persyaratan lainnya.                |                   |          |
|                               |        | Documents                         |                       |                                                                                               |                                                                                                    |                                                     |                   |          |
|                               |        |                                   |                       |                                                                                               |                                                                                                    |                                                     |                   |          |
|                               |        | File Name                         |                       |                                                                                               | FILETYPE<br>Annual Report                                                                                                    |                                                     |                   |          |
|                               |        | Logo Perusaha                     | an - PE.jpg           |                                                                                               |                                                                                                    |                                                     |                   |          |
|                               |        | Link1                             |                       | www.emfi.co.id                                                                                |                                                                                                    |                                                     |                   |          |
|                               |        | LINKZ                             |                       |                                                                                               |                                                                                                    |                                                     |                   |          |
|                               |        | A Close                           |                       |                                                                                               |                                                                                                    |                                                     |                   |          |
|                               |        |                                   |                       |                                                                                               |                                                                                                    |                                                     |                   |          |
|                               |        |                                   |                       |                                                                                               |                                                                                                    |                                                     |                   |          |

- 4. Untuk mengikuti jalannya pelaksanaan RUPS, Anda dapat memilih *button* . Setelah layar Dashboard terbuka, Anda akan mendapatkan informasi sebagai berikut:
  - a. Mengetahui kegiatan RUPS fisik di tempat acara yang sedang berlangsung
  - b. Mengetahui hasil perhitungan suara dan hasil keputusan rapat

c. Mengikuti jalannya pelaksanaan RUPS melalui *live streaming*. (Untuk implementasi fasilitas *e-Proxy*, layanan *live streaming* belum tersedia)

| ksei                                                       | (                                                                        | General Meeting Monitoring                                                         |                                               |                                         | LILIANA HALIM   | pout |
|------------------------------------------------------------|--------------------------------------------------------------------------|------------------------------------------------------------------------------------|-----------------------------------------------|-----------------------------------------|-----------------|------|
| Operations for Shareholders Operations for Representatives | Meeting Acce                                                             | ksei 📀                                                                             | PT EMITEN INDONESIA<br>ANNUAL GENERAL MEETING | <b>-</b> æ                              |                 |      |
| B E-Meering Hall                                           | General Meeting(s) that you mu<br>General Meeting<br>PT EWITEN INCOMESIA | Penetapan penggunaan l<br>Bersih Perseroan untuk ta<br>buku yang berakhir pada tan | Laba<br>shun<br>gggal                         | PROPOSAL STARTED                        | Lee Brackarding |      |
|                                                            |                                                                          | Finished Agenda Items                                                              |                                               |                                         |                 |      |
|                                                            |                                                                          | THERE IS NO AGENDA ITEM FINISHED YET                                               |                                               | This part will be used for live stream. |                 |      |
|                                                            |                                                                          |                                                                                    |                                               |                                         |                 |      |

- 5. Untuk fitur "Auto Send" yang berfungsi untuk mengirim suara pemegang Saham ketika pelaksanaan RUPS yang telah tersimpan secara elektronik sebelumnya. Fitur ini belum dapat digunakan ketika implementasi fasilitas *e-Proxy* dalam Aplikasi eASY.KSEI.
- 6. Untuk masuk ke layar *live meeting hall,* Anda bisa klik *button* atau *live broadcasting button*. Fitur ini belum dapat digunakan ketika implementasi fasilitas *e-Proxy* dalam Aplikasi eASY.KSEI.

## **Operations for Shareholder**

Panduan Pengguna Electronic General Meeting System (eASY.KSEI)

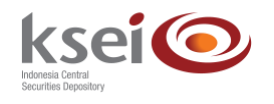

#### **Referensi Dokumen**

Versi1.3Tanggal diterbitkan13 April 2020

## Selamat datang di Panduan Pengguna Electronic General Meeting System (eASY.KSEI)!

Panduan Pengguna ini akan menunjukkan kepada Anda cara memilih tipe kehadiran, memberikan kuasa, dan menyampaikan suara (*voting*) pada pelaksanaan suatu Rapat Umum Pemegang Saham (RUPS). Untuk *log-in* ke dalam aplikasi eASY.KSEI (https://easy.ksei.co.id/egken), Anda dapat menggunakan *username* atau *e-mail* yang telah Anda miliki melalui proses registrasi AKSes. Apabila Anda belum memiliki *Username* atau belum melakukan registrasi, silakan mengunjungi situs AKSes (https://akses.ksei.co.id) dan melakukan registrasi sesuai dengan petunjuk pada Panduan eASY.KSEI – Register and Login sebagai Pemegang Saham.

#### A. Deklarasi Kehadiran dalam Pelaksanaan RUPS

#### A.1 Hadir Sendiri secara Elektronik

1. Setelah berhasil masuk ke dalam eASY.KSEI melalui situs AKSes KSEI, sistem langsung mengarahkan layar Anda ke menu Operations of Shareholders. Pada layar ini, Anda dapat melihat daftar RUPS yang akan dilaksanakan oleh Emiten. Pilih RUPS yang anda tuju lanjutkan

| ksei (                         |                                                 |                                      |                          | LENDRA            | 🕀 Logou |
|--------------------------------|-------------------------------------------------|--------------------------------------|--------------------------|-------------------|---------|
| Operations for Shareholders    | General Meetings                                | 5                                    |                          |                   |         |
| Operations for Representatives | General Meetings                                |                                      |                          |                   |         |
| E-Meeting Hall                 | <b>@</b>                                        |                                      |                          |                   |         |
| Note Result Report             | DT IN EMITEN INCOMENA (EMIT)                    | Meeting<br>Annual General Meeting    | Date 27.03.2020          | Time Meeting Info |         |
|                                | Your Saved Options Company General Meeting Type | Date Time Attendance preference Atte | tdee Representative Type | Vote Information  |         |
|                                |                                                 | No Result Found.                     |                          |                   |         |
|                                | Change Vote Save / Update                       | Delete  Show entry detail            |                          |                   |         |
|                                |                                                 |                                      |                          |                   |         |
|                                |                                                 |                                      |                          |                   |         |

 Selanjutnya, Anda dapat menentukan kehadiran Anda dalam pelaksanaan RUPS terkait. Pilih
 I will attend in person apabila Anda ingin hadir secara elektronik dalam pelaksanaan RUPS; atau pilih <sup>My</sup> authorized representative will attend</sup> apabila Anda ingin diwakilkan oleh penerima kuasa yang tersedia dalam aplikasi eASY.KSEI ini. Klik *button* wutuk lanjut ke proses berikutnya. Jika Anda memilih <sup>I</sup> will attend in person , maka proses akan selesai pada tahap ini dan deklarasi kehadiran Anda dalam pelaksanaan RUPS telah tersimpan dalam aplikasi eASY.KSEI.

| Indianania Central<br>Barcanties, Obgositury |                                                                     |  |
|----------------------------------------------|---------------------------------------------------------------------|--|
| Operations for Shareholders                  | Select Attendance Type                                              |  |
| Operations for Representatives               | PT INI EMITEN INDONESIA (IEMT1), 27.03.2020. Annual General Meeting |  |
| E-Meeting Hall                               |                                                                     |  |
| Vote Besult Benort                           | Attendance Type :                                                   |  |
|                                              | I will attend in person OMy authorized representative will attend   |  |
|                                              | K Back Next                                                         |  |
|                                              |                                                                     |  |
|                                              |                                                                     |  |
|                                              |                                                                     |  |
|                                              |                                                                     |  |
| <b>MKK</b> 2020                              | Merkezi Kayit Kurulusu Version 0.0.1                                |  |

#### A.2 Kehadiran Diwakilkan oleh Penerima Kuasa

1. Pada layar Operations for Shareholders, Anda dapat melihat daftar RUPS yang akan dilaksanakan oleh Emiten. Pilih RUPS yang anda tuju lanjutkan dengan klik button

Select Attendance Type

| ksei 📀                         |                        |                         |                   |                                   |          |                     |       | HENDRAASLAN      | 0+ Lo |
|--------------------------------|------------------------|-------------------------|-------------------|-----------------------------------|----------|---------------------|-------|------------------|-------|
|                                | General M              | eetings                 |                   |                                   |          |                     |       |                  |       |
| Operations for Shareholders    |                        |                         |                   |                                   |          |                     |       |                  |       |
| Operations for Representatives | General Meetings       |                         |                   |                                   |          |                     |       |                  |       |
| E-Meeting Hall                 |                        |                         |                   |                                   |          |                     | 1000  |                  |       |
| Vote Result Report             | O PT EMITEN INDO       | NESIA (EMTIT)           |                   | Meeting<br>Annual General Meeting |          | 08.04.2020          | 14:00 | Meeting into     |       |
|                                | Select Attendance Type |                         |                   |                                   |          |                     |       |                  |       |
|                                | Company                | General Meeting Type    | Date Time         | Attendance preference             | Attendee | Representative Type |       | Vote Information |       |
|                                |                        |                         |                   | No Result Four                    | d.       |                     |       |                  |       |
|                                | Change Ø Vele Sa       | ove / Ugdate 🔒 Delete 🔹 | Show entry detail |                                   |          |                     |       |                  |       |
|                                |                        |                         |                   |                                   |          |                     |       |                  |       |

 Selanjutnya, Anda dapat menentukan kehadiran Anda dalam pelaksanaan RUPS terkait. Jika Anda memilih My authorized representative will attend memilih penerima kuasa yang akan mewakili Anda untuk hadir secara fisik dalam pelaksanaan RUPS.

|                                 | Logod 🕫 Logod                                                            |
|---------------------------------|--------------------------------------------------------------------------|
| Di Onarations for Sharahoirlars | Select Attendance Type                                                   |
| Operations for Representatives  | P7 FMTFN INDNPS A FMTFN 08 M 3028 Annual Control Median                  |
| E-Meeting Hall                  |                                                                          |
| Vote Result Report              | Attendance Type :                                                        |
|                                 | © I will attend in person ○ My authorized representative will attend ● 2 |
|                                 | C Back > Next                                                            |
|                                 |                                                                          |
|                                 |                                                                          |
|                                 |                                                                          |
|                                 |                                                                          |
|                                 |                                                                          |
|                                 |                                                                          |
|                                 |                                                                          |
|                                 |                                                                          |
|                                 |                                                                          |
|                                 |                                                                          |
|                                 |                                                                          |
|                                 |                                                                          |

a. Pilih "Independent Representative" apabila Anda menginginkan kehadiran Anda diwakili oleh penerima kuasa independen yang sebelumnya telah ditentukan oleh Emiten;

| ksei                           |                                                                                                    | A HENDRA ASLAN |
|--------------------------------|----------------------------------------------------------------------------------------------------|----------------|
| Operations for Shareholders    | Select Attendance Type                                                                                                    |                |
| Operations for Representatives | PT EMITEN INDONESIA (EMITH), 08.04.2020, Annual General Meeting                                                                                                    |                |
| E-Meeting Hall                 | Attendance Type :                                                                                                    |                |
|                                | I will attend in person # My authorized representative will attend     Representative Type :     Individual Representative © Intermediary # Independent Representative                                                                                                    |                |
|                                | Independent Representative                                                                                                    |                |
|                                | Please select the independent representative that you want to choose as representative and click on continue. Select Independent Rep : Please Select  Please Select  Please |                |
|                                | C Back Next                                                                                                    |                |
|                                |                                                                                                    |                |
|                                |                                                                                                    |                |
|                                |                                                                                                    |                |
|                                |                                                                                                    |                |
|                                |                                                                                                    |                |

b. Pilih "Intermediary" apabila Anda menginginkan kehadiran Anda diwakili oleh perwakilan Perusahaan Efek/Bank Kustodian tempat Anda membuka rekening Efek; atau

| ksei                           |                                                                                                    | A HENDRAASLAN (* Logout |
|--------------------------------|----------------------------------------------------------------------------------------------------|-------------------------|
| Operations for Shareholders    | Select Attendance Type                                                                                                    |                         |
| Operations for Representatives | PT EMITEN INDONESIA (EMITH), 08.04.2020, Annual General Meeting                                                                                                    |                         |
|                                | Attendance Type :                                                                                                    |                         |
|                                | I will attend in person * My authorized representative will attend         Representative Type:         I will attend in person * My authorized representative         I will attend in person * My authorized representative         I will attend in person * My authorized representative         I will attend in person * My authorized representative         I will attend in person * My authorized representative         I will attend in person * My authorized representative         Person before         Person before |                         |
|                                |                                                                                                    |                         |

c. Pilih "Individual Representative" apabila Anda menginginkan kehadiran Anda diwakili oleh individu yang Anda percayakan sendiri. Jika Anda memilih ini, maka Anda perlu menyiapkan nama, nomor identitas (NIK/nomor paspor), dan *email* milih pihak terkait.

| Operations for Shareholders    | Select Attendance Type                                                                                                    |  |
|--------------------------------|----------------------------------------------------------------------------------------------------|--|
| Operations for Representatives | PT EMITEN INDONE SIA (EMITH), 08.04.2020, Annual General Meeting                                                                                                    |  |
| E-Meeting Hall                 | Attendance Type :                                                                                                    |  |
|                                | I will attend in person # My authorized representative will attend Representative Type :  I dividual Representative Intermediary Independent Representative  Condividual Representative  Please enter the KTPi/Passport number of your representative and click search  KTPi/Passport Number: 1271032506630000  Q Stauch |  |
|                                | C Back Next                                                                                                    |  |
|                                |                                                                                                    |  |

Klik *button* untuk lanjut ke proses berikutnya dan pernyataan pemberian kuasa kehadiran Anda dalam pelaksanaan RUPS telah berhasil tersimpan dalam aplikasi eASY.KSEI ini.

3. Jika pada tahap 2 Anda memilih "Individual Representative", maka Anda perlu menentukan tipe pemberian kuasa (*Authority type*) kepada *individual representative* terkait. Apabila pemegang saham memiliki pilihannya sendiri untuk setiap mata acara, maka Anda dapat

memilih <sup>OSpecial authority, submit voting instructions</sup>. Akhiri proses dengan klik button

Apabila pemberian kuasa kepada *individual representative* Anda memilih <sup>General authority</sup> maka selanjutnya ketika pelaksanaan RUPS, Anda akan menyerahkan keputusan pilihan suara untuk tiap mat acara kepada Penerima Kuasa yang hadir secara fisik.

|                                |                                                                                        | Logou 🗘 HENDRAASLAN |
|--------------------------------|----------------------------------------------------------------------------------------|---------------------|
|                                | Select Attendance Type                                                                 |                     |
| Operations for Shareholders    |                                                                                        |                     |
| Operations for Representatives | PT EMITEN INDONESIA (EMITH), 08.04.2020, Annual General Meeting                        |                     |
| E-Meeting Hall                 | Attantance Tuna - Ma authorized reveasentative will attand . Individual Deveasentative |                     |
| Vote Result Report             | листмансе туре : му аниллиео терезепануе мы ашеты , вначацы периезепануе               |                     |
|                                | Authority Type :                                                                       |                     |
|                                | Calact recessed disa subaryofica tura                                                  |                     |
|                                | Selecu representative availutization type.                                             |                     |
|                                | © General authority © Special authority, submit voting instructions                    |                     |
|                                |                                                                                        |                     |
|                                | < Back > Next                                                                          |                     |
|                                |                                                                                        |                     |
|                                |                                                                                        |                     |
|                                |                                                                                        |                     |
|                                |                                                                                        |                     |
|                                |                                                                                        |                     |
|                                |                                                                                        |                     |
|                                |                                                                                        |                     |
|                                |                                                                                        |                     |
|                                |                                                                                        |                     |
|                                |                                                                                        |                     |
|                                |                                                                                        |                     |
|                                |                                                                                        |                     |
|                                | 1899 <sup>1</sup> 2020 Hadeol Varil Vankov                                             | Musion 0.01         |

#### **B. Input Pemberian Suara**

Apabila Anda telah menentukan suaranya untuk setiap agenda dalam suatu pelaksanaan RUPS, maka setelah deklarasi kehadiran tersimpan dalam sistem, Anda dapat melakukan *input* suara berdasarkan pilihan yang Anda miliki.

- Anda akan diarahkan ke layar Vote Preference Declaration. Pada layar ini, Anda dapat melihat informasi umum terkait pelaksanaan RUPS, seperti nama Emiten, alamat pelaksanan RUPS, nomor SID dan NIK Anda sebagai pemegang Saham. Selanjutnya, pada table Selected Members, Anda dapat melihat detail kepemilikan Saham Anda pada Emiten yang akan melaksanakan RUPS.
- 2. Bagian bawah layar ini merupakan kolom pemberian suara untuk setiap agenda yang akan dibawakan dalam pelaksanaan RUPS. Apabila Anda menentukan suara yang sama untuk seluruh agenda, gunakan *button* berikut untuk memudahkan pengisian suara:
  - a. Klik button apabila Anda ingin memberikan suara setuju untuk seluruh agenda;
  - b. Klik button Reject All apabila Anda ingin memberikan suara tidak setuju untuk seluruh agenda; atau
  - c. Klik *button* apabila Anda memilih untuk abstain atau tidak memberikan suara untuk seluruh agenda.

Jika suara yang Anda miliki berbeda untuk setiap agenda, maka klik *radio button* "Accept", "Reject", atau "Abstain" pada masing-masing agenda.

3. Selesaikan proses yang Anda lakukan pada layar ini.

- a. Klik untuk menyimpan *input suara* yang telah Anda lakukan. Akan muncul notifikasi pada layar setelah suara Anda telah tersimpan dalam sistem. Anda akan diarahkan kembali ke layar menu Operations for Shareholder dan status pemberian suara Anda tersimpan sebagai "Votes are recorded".
- b. Klik **Exit Without Saving** jika Anda tidak ingin menyelesaikan proses terakhir pada layar tersebut. Anda akan kembali ke layar menu Operations for Shareholder dan status pemberian suara Anda tersimpan sebagai "Votes are not recorded".

| ksei 💿                      |                                 |                                                                                                    |                                                                                                    |                                                                                                    |                 |                                                          |                                                                      |                                                     |               |                        | A HENDRA | (+ Logou   | t |
|-----------------------------|---------------------------------|----------------------------------------------------------------------------------------------------|----------------------------------------------------------------------------------------------------|----------------------------------------------------------------------------------------------------|-----------------|----------------------------------------------------------|----------------------------------------------------------------------|-----------------------------------------------------|---------------|------------------------|----------|------------|---|
| PT INI EMITEN INDONESIA     | Vote                            | Preference                                                                                                    | Declaration                                                                                                    | ı                                                                                                    |                 |                                                          |                                                                      |                                                     |               |                        |          |            |   |
| Operations for Shareholders | General Me                      | eeting :                                                                                                    | Annual General Meeting of P                                                                                                    | T INI EMITEN INDONESIA (I                                                                                              | EMT1) on 27/03/ | 2020 - 10                                                | :00                                                                  |                                                     |               |                        |          |            |   |
| Operations for              | Address :                       |                                                                                                    | HOTEL INDONESIA DKI. JAK                                                                                                    | (ARTA / KOTA ADM. JAKAR                                                                                                | TA PUSAT        |                                                          |                                                                      |                                                     |               |                        |          |            |   |
| Representatives             | Shareholde                      | er :                                                                                                    | IDD200411550979 / HENDRA                                                                                                    | A ASLAN                                                                                                    |                 | к                                                        | TP Numbe                                                             | n                                                   | 0954022004650 | 538                    |          |            |   |
| E-Meeting                   | Attendance                      | Type :                                                                                                    | Shareholder participation by                                                                                                    | electronic means                                                                                                    |                 |                                                          |                                                                      |                                                     |               |                        |          |            |   |
| UT VOTE HE 1 5              | Representa                      | ative Type :                                                                                                    |                                                                                                    |                                                                                                    |                 |                                                          |                                                                      |                                                     |               |                        |          |            |   |
|                             | Selected                        | Members :                                                                                                    |                                                                                                    |                                                                                                    |                 |                                                          |                                                                      |                                                     |               |                        |          |            |   |
|                             | Mamber                          |                                                                                                    | Mambar Code                                                                                                    | Account No.                                                                                                    | Account Desc.   |                                                          | LocaliForeign                                                        | Local Code                                          | ISN Number    | Share Description      | Balance  |            |   |
|                             | PT Mrss Asset                   | Sekurtas Indonesia                                                                                                    | 99001                                                                                                    | YP001N04700132                                                                                                    | HENDRA ASLAN    |                                                          | Local                                                                | EMT                                                 | 10210320      | PT IN EMITEN INDONESIA |          | 10.000.000 |   |
|                             | Accept All Agenda Agenda Humber | K Reject Al     K Abden Al     Context     Promotion until thus below to     Programment of an persentijourn lage     Programment status B     possible rolls.     Prostapan penggunaan Laba B     post.     Prostapan beserrors remunuraai | onan tahunan Direksi mengenai kegia<br>ng herakhir pada tenggal 31 Deserto-<br>tungan Laba-Rugi Penaenan untuk ta<br>erahir Penaenan untuk tahun buku yai<br>-<br>-<br>-<br>- untuk semua anggota Desen Konto | atan uslaha dan kinerja kewangan<br>ar 2018.<br>Ing berakhir pada tanggal 31 Dese<br>saris dan anggota Direkol Persero | Accep           | accept (<br>accept (<br>accept (<br>accept (<br>accept ( | Reject (<br>Reject (<br>Reject (<br>Reject (<br>Reject (<br>Reject ( | Abstain<br>Abstain<br>Abstain<br>Abstain<br>Abstain | <b>-</b>      | 2                      |          |            |   |
|                             | 6                               | Penunjukkan Akuntan Publik da<br>honorarium Akuntan Publik serti                                                                                                    | n pemberi wewenzen bogda Direksi<br>a persyarat                                                                                                    | Perseroan untuk menetapkan jun                                                                                         | niah 📿          | ccept                                                    | Reject                                                               | Abstain                                             |               |                        |          |            |   |
|                             | Sxit Without                    | Saving 🚯 Save                                                                                                    | 3                                                                                                    |                                                                                                    |                 |                                                          |                                                                      |                                                     |               |                        |          |            |   |
|                             |                                 | MKK 2020 Merkezi                                                                                                    | Kayit Kurulusu                                                                                                    |                                                                                                    |                 |                                                          |                                                                      |                                                     | Version (     | 10.1                   |          |            |   |

### C. Merubah Tipe Kehadiran (Attendance Type)

Anda berkesempatan untuk merubah tipe kehadiran Anda dalam suatu pelaksanaan RUPS Emiten selambat-lambatnya H-1 pukul 12.00 WIB.

 Pada layar Operations for Shareholders, pilih deklarasi kehadiran Anda yang sudah tersimpan sebelumnya pada kolom Your Saved Options di bagian bawah layar menu ini. Klik *button* "Change"

| ksei 📀                         |                           |                        |            |                                   |                                   |                     | LENDRAASLAN                         | 🕒 Logo |
|--------------------------------|---------------------------|------------------------|------------|-----------------------------------|-----------------------------------|---------------------|-------------------------------------|--------|
| Operations for Shareholders    | General Me                | etings                 |            |                                   |                                   |                     |                                     |        |
| Operations for Representatives | General Meetings          |                        |            |                                   |                                   |                     |                                     |        |
| E-Meeting Hall                 | 4                         |                        |            |                                   |                                   |                     |                                     |        |
| Vote Result Report             | PT EMITEN INDONESIA (EMIT | 10                     |            | Meeting<br>Annual General Meeting | Date<br>08.04                     | Te<br>2020 14       | me Meeting Info                     |        |
|                                | Your Saved Options        |                        |            |                                   |                                   |                     |                                     |        |
|                                | Company                   | General Meeting Type   | Date       | Time Attendance preference        | Attendee                          | Representative Type | Vote Information                    |        |
|                                | • PTEMTENY<br>1           | Annual General Meeting | 08.04.2020 | 14.00 Representative              | PT Mrae Asset Sekuritas Indonesia | Intermediary        | Representative Votes are Determined |        |
|                                | Change C Vote Save        | / Update 📗 🖀 Delete    | • Show     | ventry detail                     |                                   |                     |                                     |        |
|                                |                           |                        |            |                                   |                                   |                     |                                     |        |

2. Setelah itu, layar Attendance Type akan terbuka. Pada layar ini, Anda dapat melihat tipe kehadiran yang telah Anda tentukan sebelumnya. Lakukan perubahan sesuai keinginan Anda.

| ksei 💿                                                           |                                                                                                    | L HENDRAASLAN |
|------------------------------------------------------------------|----------------------------------------------------------------------------------------------------|---------------|
| Operations for Shareholders     A Operations for Representatives |                                                                                                    |               |
| E-Meeting Hall                                                   | P I Emilien indonesin (Emili), ouoraozo, Annual General meeting                                                                                         |               |
| Vote Result Report                                               | Attendance Type :                                                                                                    |               |
|                                                                  | Representative Type :<br>Individual  Representative Representative                                                                                      |               |
|                                                                  | Please select the intermediary organization that you want to choose as representative and click on continue. Select  PT Mirae Asset Sekuritas Indonesia |               |
|                                                                  | < Back<br>▶ Next                                                                                                    |               |
| MKK 2020                                                         | Merkezi Kayit Kurulusu                                                                                                    | Version 0.0.1 |

a. Pilih "I will attend in person", apabila Anda memutuskan untuk hadir sendiri secara fisik ke pelaksanaan RUPS;

| ksei (                         | Logout                                                                              |
|--------------------------------|-------------------------------------------------------------------------------------|
| Operations for Shareholders    | Select Attendance Type                                                              |
| Deprations for Representatives | PT EMITEN INDONESIA (EMITI), 08.04.2020, Annual General Meeting                     |
| E-Meeting Hall                 | Atlandones Ture -                                                                   |
|                                | I will attend in person OMy authorized representative will attend 2a      Back Next |
|                                |                                                                                     |

b. Pilih "Independent Representative" apabila Anda menginginkan kehadiran Anda diwakili oleh penerima kuasa independen yang sebelumnya telah ditentukan oleh Emiten;

|                                |                                                                                                    | 🛓 HENDRAASLAN ( 🗘 Logout |
|--------------------------------|----------------------------------------------------------------------------------------------------|--------------------------|
|                                | Select Attendance Type                                                                                                    |                          |
| Derations for Shareholders     | PT EMITEN INDONESIA (EMTI1), 08.04.2020, Annual General Meeting                                                                                                    |                          |
| Operations for Representatives |                                                                                                    |                          |
| E-Meeting Hall                 | Attendance Type :                                                                                                    |                          |
| Vote Result Report             | OI will attend in person ● My authorized representative will attend                                                                                                    |                          |
|                                | Representative Type :<br>Individual<br>Representative<br>Independent<br>Representative<br>Independent Representative<br>Independent Representative                              |                          |
|                                | Please select the independent representative that you want to choose as representative and click on continue. Select Please Select  Independent 16/105/50203-LELANA HALIM Rep : |                          |
|                                | < Back > Next                                                                                                    |                          |

c. Pilih "Intermediary" apabila Anda menginginkan kehadiran Anda diwakili oleh perwakilan Perusahaan Efek/Bank Kustodian tempat Anda membuka rekening Efek; atau

| onenia Germat<br>ar-Nes Depositiony |                                                                                                    |  |
|-------------------------------------|----------------------------------------------------------------------------------------------------|--|
|                                     | Select Attendance Type                                                                                                    |  |
| Operations for Shareholders         | PT EMITEN INDONESIA (EMTI1), 08.04.2020, Annual General Meeting                                                                                                    |  |
| Operations for Representatives      |                                                                                                    |  |
| E-Meeting Hall                      | Attendance Type :                                                                                                    |  |
| /ote Result Report                  | ◎ I will attend in person                                                                                                    |  |
|                                     | Representative Type :                                                                                                    |  |
|                                     | Individual Intermediary Independent Cepresentative Cepresentative Cepresentative                                                                                                    |  |
|                                     | Intermediary Institution                                                                                                    |  |
|                                     | Please select the intermediary organization that you want to choose as<br>representative and click on continue.<br>Select Please Select •<br>Organization : Please Select Select Select |  |
|                                     | Back      Next                                                                                                    |  |

d. Pilih "Individual Representative" apabila Anda menginginkan kehadiran Anda diwakili oleh individu yang Anda percayakan sendiri. Jika Anda memilih ini, maka Anda perlu menyiapkan nama, nomor identitas (NIK/nomor paspor), dan *email* milih pihak terkait.

| ksei 💿                         |                                                                                                    | Logout 🗈 HENDRA ASLAN |
|--------------------------------|----------------------------------------------------------------------------------------------------|-----------------------|
|                                | Select Attendance Type                                                                                                    |                       |
| Operations for Shareholders    | PT EMITEN INDONESIA (EMTI1), 08.04.2020, Annual General Meeting                                                                                                    |                       |
| Operations for Representatives |                                                                                                    |                       |
| E-Meeting Hall                 | Attendance Type :                                                                                                    |                       |
| Vote Result Report             | I will attend in person I will authorized representative will attend  Representative Type: Individual Representative Individual Representative Please enter the KTP/Passport number of your representative and click search KTP/Passport Number: |                       |
|                                | Back     Next                                                                                                    |                       |
| <b>MKK</b> 2020 I              | Merkezi Kayil Kurulusu                                                                                                    | Version 0.0.1         |

Klik *button* untuk lanjut ke proses berikutnya dan pernyataan pemberian kuasa kehadiran Anda dalam pelaksanaan RUPS telah berhasil tersimpan dalam aplikasi eASY.KSEI ini.

3. Jika pada tahap 2 Anda memilih "Individual Representative", maka Anda perlu menentukan tipe pemberian kuasa (*Authority type*) kepada *individual representative* terkait. Apabila

pemegang saham memiliki pilihannya sendiri untuk setiap mata acara, maka Anda dapat

memilih <sup>OSpecial authority, submit voting instructions</sup>. Akhiri proses dengan klik button

Apabila pemberian kuasa kepada *individual representative* Anda memilih <sup>General authority</sup> maka selanjutnya ketika pelaksanaan RUPS, Anda akan menyerahkan keputusan pilihan suara untuk tiap mat acara kepada Penerima Kuasa yang hadir secara fisik.

|                                                                                                    |                                                                                                    | Logout (+ Logout        |
|----------------------------------------------------------------------------------------------------|----------------------------------------------------------------------------------------------------|-------------------------|
| Operations for Shareholders     Operations for Representatives     E-Meeting Hall     Vote Result Report | Select Attendance Type<br>PT ENITEN INDONESIA (EMTII), 08.04.2020, Annual General Meeting<br>Attendance Type : My authorized representative will attend , individual Representative<br>Authority Type :<br>Select representative authorization type.<br>General authority @ Special authority, submit voting instruction<br>Authority Type :<br>Select representative authority submit voting instruction | HENDRAASLAN     FLogout |
| <b>VIKK</b> *2020 M                                                                                      | lerkezi Kayit Kurulusu                                                                                                    | Version 0.0.1           |

#### D. Melakukan Update Penyampaian Suara

Anda dapat merubah suara (votes) yang telah Anda sampaikan sebelumnya per agenda dalam sebuah pelaksanaan RUPS Emiten selambat-lambatnya H-1 pelaksanaan RUPS pukul 12.00 WIB.

1. Setelah layar Operations for Shareholder terbuka, pada kolom Your Saved Options Anda dapat memilih deklarasi Anda yang sudah tersimpan dalam sistem.

|                                |                            |                      |            |                            |             |                           | <b>▲</b> HE | ENDRAASLAN                  | 🕩 Logo |
|--------------------------------|----------------------------|----------------------|------------|----------------------------|-------------|---------------------------|-------------|-----------------------------|--------|
| Operations for Shareholders    | General Meet               | ings                 |            |                            |             |                           |             |                             |        |
| Operations for Representatives | General Meetings           |                      |            |                            |             |                           |             |                             |        |
| ) E-Meeting Hall               | 49 (8)                     |                      |            |                            |             |                           |             |                             |        |
| ĝ ∨ote Result Report           | PT EMTEN INDONESIA (EMTIT) |                      |            | Annual General Meeting     |             | 08.04.2020                | 14:00       | steering too                |        |
|                                | Your Saved Options         |                      |            |                            |             |                           |             |                             |        |
|                                | Company                    | Ocnaral Meeting Type | Date       | Time Attendance preference | Attendee    | Representative Type       | Vote Info   | rmation                     |        |
|                                | PTEMTEN INDORESIA (EMTII)  | 1                    | 08.04.2020 | 14.00 Representative       | Achmad Mrza | Individual Representative | Represen    | tative Votes are Determined |        |
|                                | Change Vote Save / Up      | date 🛛 🖬 Delete      | Snow en    | try detail                 |             |                           |             |                             |        |
| <b>MKK</b> *20201              | Aerkezi Kayit Kurulusu     |                      |            |                            |             |                           | Ve          | rsion 0.0.1                 |        |

2. Selanjutnya Anda akan diarahkan ke layar Vote Preference Declaration. Pada bagian bawah layar ini, Anda dapat melihat suara *(votes)* yang sudah tersimpan sebelumnya.

| ksei 📀                             |                           |                                                         |                                                                                                    |                                      |                       |                    |            |                  |                      | A HENDRAASLAN | + Logo  |
|------------------------------------|---------------------------|---------------------------------------------------------|----------------------------------------------------------------------------------------------------|--------------------------------------|-----------------------|--------------------|------------|------------------|----------------------|---------------|---------|
|                                    | Vote Prefe                | erence Dec                                              | laration                                                                                                    |                                      |                       |                    |            |                  |                      |               |         |
| P Operations for Shareholders      |                           |                                                         |                                                                                                    |                                      |                       |                    |            |                  |                      |               |         |
| [?] Operations for Representatives | General Meeting :         | A10                                                     | Usi General Meeting of PT Et                                                                                            | ITTEN INDONESIA (ENTIT) ON OI        | 104/2020 - 14:00      |                    |            |                  |                      |               |         |
| R E-Meeting Hall                   | Address :                 | но                                                      | TEL INTERCONTINENTAL PI                                                                                                 | INDOK INDAH DKI, JAKARTA / F         | OTA ADM. JAKARTA SELA | TAN                |            |                  |                      |               |         |
| P Vote Result Report               | Shareholder :             | 100                                                     | 200411550979 / HENDRA AS                                                                                                | LAN                                  |                       | KTP Number:        |            | 0954022004550538 |                      |               |         |
|                                    | Attendance Type :         | Ras                                                     | Representative or Proxy attendance                                                                                      |                                      |                       |                    |            |                  |                      |               |         |
|                                    | Representative Type :     | We                                                      | h vote preference, Achmad Mi                                                                                            | 72.8                                 |                       |                    |            |                  |                      |               |         |
|                                    | Selected Members          |                                                         |                                                                                                    |                                      |                       |                    |            |                  |                      |               |         |
|                                    | Member                    |                                                         | Member Code                                                                                                    | Account No.                          | Account Desc.         | Local/Foreign      | Local Code | ISIN Number      | Share Description    | Balance       |         |
|                                    | PT Mrae Asset Sekurita    | as Indonesia                                            | YP001                                                                                                    | YP001N04700132                       | HENDRA ASLAN          | Local              | EMT12      | ID245810         | PT. EMITEN INDONESIA | 10            | 000.000 |
|                                    | Agenda Number Content     |                                                         |                                                                                                    |                                      | Accepted / Re         | jected / Abstain   |            |                  |                      |               |         |
|                                    | ✓ Accept All N Reject All | I ADMINI AR                                             |                                                                                                    |                                      |                       |                    |            |                  |                      |               |         |
|                                    | Agenda Number Content     | an dan persetujuan ladoran tahu                         | nan Direksi mengehai kegiatan Usi                                                                                       | na dan konerja keuangan Perseroan ur | Accepted / Re         | O Relact @ Abstain |            |                  |                      |               |         |
|                                    | buku yang                 | g berakhir pada tanggal 31 Deser                        | mber 2018.                                                                                                    |                                      | © Accept              | Orelect Swostam    |            |                  |                      |               |         |
|                                    | 2 Pergesan                | ran Neraca serta Perhitungan La                         | a Pentungar Lata-Rug Peneroan untuk tahun buku yang berakini pada tanggal 31 Desember 2018. 💿 Accept 🛞 Reject 💿 Abstain |                                      |                       |                    |            |                  |                      |               |         |
|                                    | 3 Peretapar               | n penggunaan Laba Bersih Persi                          | ercan untuk tahun buku yang berai                                                                                       | nir pada tanggal 31 Desember 2018.   | # Accept              | ⊙Reject ⊙Abstain   |            |                  |                      |               |         |
|                                    | 4 Perubaha                | n pengurus Persersan.                                   |                                                                                                    |                                      | ⊛ Accept              | ⊙ Reject ⊙ Abstain |            |                  |                      |               |         |
|                                    | 1 Peretapa                | n besarnya remunerasi untuk ser                         | mua anggota Devan Komisaria sa                                                                                          | anggota Direxal Perserban.           | # Accept              | ⊙Reject ⊙Abstain   |            |                  |                      |               |         |
|                                    | 6 Perunjuki<br>Dunis ser  | kan Akuntan Publik dan peribeli<br>Na kanuaratan Jannua | severarg kepada Direkal Perser                                                                                          | an untuk manatapkan jumlah honorariu | m Akuntan O Accept    | © Reject @ Abstain |            |                  |                      |               |         |
|                                    | h fat What Sama           | Save                                                    |                                                                                                    |                                      |                       |                    |            |                  |                      |               |         |
|                                    |                           |                                                         |                                                                                                    |                                      |                       |                    |            |                  |                      |               |         |
|                                    |                           |                                                         |                                                                                                    |                                      |                       |                    |            |                  |                      |               |         |
|                                    |                           |                                                         |                                                                                                    |                                      |                       |                    |            |                  |                      |               |         |

- 3. Setelah melakukan perubahan suara *(votes)* untuk setiap Emiten, selesaikan proses yang Anda lakukan pada layar ini.
  - a. Klik untuk menyimpan *input suara* yang telah Anda lakukan. Akan muncul notifikasi pada layar setelah suara Anda telah tersimpan dalam sistem. Anda akan diarahkan kembali ke layar menu Operations for Shareholder dan status pemberian suara Anda tersimpan sebagai "Votes are recorded".

b. Klik Exit Without Saving jika Anda tidak ingin menyelesaikan proses terakhir pada layar tersebut. Anda akan kembali ke layar menu Operations for Shareholder dan status pemberian suara Anda tersimpan sebagai "Votes are not recorded".

| nderman Contar<br>Sources Reporter |                                                                                                    |                                                                                                    |                                                                                                    |                                                                                                    |                                                                                                    |            |                  | A HE                 | ENDRAASLAN | @ Lo    |
|------------------------------------|----------------------------------------------------------------------------------------------------|----------------------------------------------------------------------------------------------------|----------------------------------------------------------------------------------------------------|----------------------------------------------------------------------------------------------------|----------------------------------------------------------------------------------------------------|------------|------------------|----------------------|------------|---------|
|                                    | General Meeting :                                                                                                    | Annual General Meeting of P                                                                                                    | T EMITEN INDONESIA (EMT)                                                                                                    | ) on 06/04/2020 - 14:00                                                                                                    |                                                                                                    |            |                  |                      |            |         |
|                                    | Address :                                                                                                    | HOTEL INTERCONTINENTA                                                                                                    | AL PONDOK INDAH DKI. JAKA                                                                                                    | RTA / KOTA ADM. JAKAI                                                                                                    | RTA SELATAN                                                                                                    |            |                  |                      |            |         |
| Operations for Shareholders        | Shareholder :                                                                                                    | IDD200411550979 / HENDR                                                                                                    | AASLAN                                                                                                    |                                                                                                    | KTP Number:                                                                                                    |            | 0954022004650538 |                      |            |         |
| perations for Representatives      | Attendance Type :                                                                                                    | Representative or Proxy atte                                                                                                    | ndance                                                                                                    |                                                                                                    |                                                                                                    |            |                  |                      |            |         |
| -Meeting Hall                      | Representative Type :                                                                                                    | With uple preference. Achma                                                                                                    | el Mirza                                                                                                    |                                                                                                    |                                                                                                    |            |                  |                      |            |         |
| ote Result Report                  | representative type :                                                                                                    | The tole protocolog, Planta                                                                                                    | N TOTAD                                                                                                    |                                                                                                    |                                                                                                    |            |                  |                      |            |         |
|                                    | Selected Members :                                                                                                    |                                                                                                    |                                                                                                    |                                                                                                    |                                                                                                    |            |                  |                      |            |         |
|                                    | Member                                                                                                    | Member Code                                                                                                    | Account No.                                                                                                    | Account Desc.                                                                                                    | Local/Foreign                                                                                                    | Local Code | 15IN Number      | Share Description    | Balance    |         |
|                                    | PT Mirae Asset Sekuritas Indonesia                                                                                                    | VP001                                                                                                    | YP001N04700132                                                                                                    | HENDRAASLAN                                                                                                    | Local                                                                                                    | EMT12      | 10246510         | PT. EMITEN INDONESIA | 10.01      | 000.000 |
|                                    | Agenda Contant                                                                                                    | Stan A                                                                                                    |                                                                                                    | Accepted / Re                                                                                                    | jected / Abstain                                                                                                    |            | -*               |                      |            |         |
|                                    | Agenda Content<br>Number<br>1 Penermaan dan persi                                                                                                    | sulan A                                                                                                    | giatan usaha dan kinerja keyangan                                                                                                    | Accepted / Re                                                                                                    | o Reject ⊙ Abstain                                                                                                    |            | <b>*</b>         |                      |            |         |
|                                    | Agenda Contect<br>Number<br>1 Penerimaan dan pers<br>Penerimaan dan pers                                                                                                    | anjuan laporan tahunan Direksi menganai ke<br>Ibuku yang bersikhir pada tanggal 31 Desem                                                                                                    | gintan usaha dan kinerja keuangan<br>Iber 2018.                                                                                                    | Accepted / Re                                                                                                    | jected / Abstain<br>⊙ Reject    ⊙ Abstain                                                                                   |            | <b>一</b> 法       |                      |            |         |
|                                    | Agenda Context<br>Number<br>1 Penerimaan dan perse<br>2 Pengenahan Nerada s                                                                                                    | nijuan laporan tahunan Direksi mengenai ke<br>huku yang berakhir pada tanggal 31 Deser<br>arta Pemhungan Laba-Rugi Penaetan untuk                                                                                                    | giatan usaha dan kinerja kauangan<br>teer 2018.<br>r tahun buku yang berakhir pada tan                                                                                                    | Accepted / Re<br>@ Accept<br>ppi 31 @ Accept                                                                                                    | ected / Abstain<br>○ Reject ○ Abstain<br>○ Reject ○ Abstain                                                                 |            | -                |                      |            |         |
|                                    | Agenda Context<br>Number<br>1 Penaman dan pers<br>Penaman until tahu<br>2 Pengesahan Nersita s<br>Desember 2015.<br>3 Pengesahangan                                                                                                    | nijuan lapose tahunan Dirakai mengenai ka<br>tubu yang beakhir pada tanggal 31 Deser<br>arta Perhangan Laba-Rupi Persenan untuk<br>an Laba Bershi Persenan untuk tahun buku;                                                                                                    | gistan usaha dan kinerja keuangan<br>tuer 2018.<br>I tahun buku yang berakhir pada tan<br>yang berakhir pada tanggal 31 Dese                                                                          | Accepted / Re<br>@ Accept<br>104 31 @ Accept<br>rber © Accept                                                                                                    | ijected / Abstain<br>© Reject © Abstain<br>© Reject © Abstain                                                               |            | -                |                      |            |         |
|                                    | Agenda Contact<br>Number<br>T Penerman dan perso<br>Penerman untuk tiku<br>2 Penergan pengguna<br>3 Penergan pengguna                                                                                                    | nijuan tapora tahunan Direka mengena ka<br>huku yang berakhir pada tanggat 31 Desem<br>ena Penhiangan Laba Rugi Pensensan umuk<br>an Laba Bersih Pensensan umuk tahun buku y                                                                                                    | gatan usana dan kinega kayangen<br>der 2018.<br>Lahun buku yang berakhir pada tan<br>yang berakhir pada tanggal 31 Dese                                                                               | Accepted / Re<br>@ Accept<br>pail 31 @ Accept<br>phar © Accept                                                                                                    | o Reject O Abstain<br>Reject O Abstain<br>Reject O Abstain<br>Reject & Abstain                                              |            | -                | 3                    |            |         |
|                                    | Agenda Contact<br>Number<br>1 Penemana dan pena<br>Penemana untuk tihu<br>2 Pengeshan Nerasa u<br>3 Penggana<br>2016.                                                                                                    | mjuan tapora tahunan Dreksi mengensi ke<br>huku yang beskhir pada tanggal 31 Deser<br>ana Penhangan Laba Rugi Pesanaan untuk<br>an Laba Bentih Penansan untuk tahun buku y<br>Penansan.                                                                                                    | gatan usha dan kinega kevangen<br>der 2018.<br>Lahun buku yang berakhir pada tan<br>yang berakhir pada tanggal (31 Dese                                                                               | Accepted / Re<br># Accept<br>ppl 31 # Accept<br>o Accept<br>O Accept                                                                                                    | ected / Abstain                                                                                                    |            | -*               | 3                    |            |         |
|                                    | Apenda Contact<br>Apenda Contact<br>Number<br>1 Penermaan dan pena<br>Penermaan dan pena<br>2 Pengashan Nerasa te<br>Osemerer 2018.<br>3 Peneragan beggunta<br>5 Penergan beggunta                                                                                                    | nijuan lapose tehunan Direksi mengensi ke<br>huku yang beskhir pada tanggal 31 Disem<br>anta Penhingan Laba Rugi Persenan untuk<br>an Laba Bershi Penantan untuk tehun buku y<br>Penantan.<br>emunasai untuk semua anggata Dewan Kor                                                                                                    | gatan usana dan kinenja keuangen<br>en 2018.<br>I tahun buku yang berakhir pada tan<br>yang berakhir pada tanggal 31 Dese<br>maeris dan anggota Dinesi Persero                                        | Accepted / Re<br># Accept<br>pd 31 # Accept<br>tor © Accept<br>© Accept<br># Accept                                                                                                    | ected / Abstain  Reject © Abstain  Reject © Abstain  Reject © Abstain  Reject © Abstain  Reject © Abstain  Reject © Abstain |            | ₩.               | 3                    |            |         |
|                                    | Appendia         Contact<br>Contact           1         Personana untik tilun           2         Personana untik tilun           2         Personana untik tilun           3         Personana untik tilun           3         Personana untik tilun           5         Personana untik tilun                                                                                                    | mijuan tapora tahunan Dreksi mengena ka<br>huku yang beskhir pada tanggat 31 Deser<br>ana Penhangan Laba Rugi Pensenan umuk<br>an Laba Bentih Pensenan umuk tahun buku y<br>Pensenan.<br>semurensi umuk semua anggata Desen Kor<br>Pudak dan pemberi wewenang kegata Dese                                                                                                | gatan wana dan kinega kewangen<br>der 2018.<br>- tahun buku yang berakhir pada tan<br>yang berakhir pada tanggal 31 Dese<br>mlarita dan anggota Dinétai Perseroa<br>al Perseroan untuk menetapkan jum | Accepted / Re<br># Accept<br>pd 31 # Accept<br>o Accept<br>Accept<br>Accept<br># Accept<br># Accept | ected / Abstain  Reject © Abstain  Reject © Abstain  Reject © Abstain  Reject © Abstain  Reject © Abstain  Reject © Abstain |            |                  | 3                    |            |         |
|                                    | Agenda         Centert           Number         Centert           Number         Penerman dan person           1         Penerman dan person           2         Pengeshan Nersca is           3         Pengeshan Nersca is           4         Pendershan penguna           5         Pendershan Alautan in           8         Pendulan Alautan in                                                                                                    | mijuan lapona tahunan Direkai mengena ka<br>h buku yang benahir pada tanggat 31 Desem<br>anta Penhangan Laba Rugi Persensan umuk<br>an Laba Bersh Persensan umuk tahun buku y<br>Persensan.<br>amunensai untuk semua anggota Deseh Kar<br>Publik dan pemberi sewenang kegada Direk<br>Udik sana pemberi sewenang kegada Direk<br>Udik sana pemberi sewenang kegada Direk | gatan waka dan kinega kewangan<br>dew 2018.<br>Lahun buku yang berakhir pada tan<br>yang berakhir pada tanggal 31 Dese<br>maana dan anggata Dineka Penseron<br>tal Penseroan untuk menetaptan jum     | Accepted / He<br>* Accept<br>par 31 * Accept<br>roar O Accept<br>O Accept<br>n. * Accept<br>ah * Accept                                                                                                    | ected / Abstain Reject / Abstain Reject / Abstain Reject / Abstain Reject / Abstain Reject / Abstain Reject / Abstain       |            | - #              | 3                    |            |         |
|                                    | Agenda Contact<br>Number<br>S Penetranan dan perse<br>Penetranan dan perse<br>Penetranan dan perse<br>Penetranan dan perse<br>S Penetranan dan perse<br>Penetranan dan perse<br>Penetranan dan penetranan dan p | mijum tapora tahunan Direkai magana ka<br>h tuku yang benakin pada tanggal 310 Deseri<br>ang Jahangan Laba-Rugi Persenan untuk<br>an Laba Bersh-Persenan untuk tahun buku ya<br>Persenan.<br>amunenasi untuk samua anggata Desen Kor<br>Publik dan pambari sewarang kepada Direk<br>ulak santa penganasan bilinya.                                                       | gatan waka dan kinerja keyangan<br>tera 2018.<br>tahun buku yang berakhir pada tan<br>yang berakhir pada tanggal 31 Dese<br>maaria dan anggata Dinakal Persano<br>da Penamuan untuk menelapkan jum    | Accepted / He<br># Accept<br>per 31 # Accept<br>ther @ Accept<br>@ Accept<br>m # Accept<br>ah # Accept                                                                                                    | ected / Abstain Reject  Abstain Reject  Abstain Reject  Abstain Reject  Abstain Reject  Abstain Reject  Abstain             |            | - #              | 3                    |            |         |

#### E. Menghapus Deklarasi Kehadiran

Anda dapat menghapus deklarasi kehadiran Anda yang sudah tersimpan sebelumnya dalam aplikasi eASY.KSEI, melalui menu Operations for Shareholder.

1. Setelah layar Operations for Shareholder terbuka, pada kolom Your Saved Options Anda dapat memilih deklarasi kehadiran Anda yang sudah tersimpan dalam sistem. Klik *button* 

Delete untuk melanjutkan proses.

| ksei                            |                                                    |                                                               |                |                | A HENDRA                                   | (+ Log |
|---------------------------------|----------------------------------------------------|---------------------------------------------------------------|----------------|----------------|--------------------------------------------|--------|
| Operations for Streebolders     | General Meetings                                   |                                                               |                |                |                                            |        |
| Operations for onerenoiders     |                                                    |                                                               |                |                |                                            |        |
| Operations for<br>presentatives | General Meetings                                   |                                                               |                |                |                                            |        |
| E-Meeting Hall                  | • •                                                | Musting                                                       | bas            | Tons           | Meeting Info                               |        |
| Vote Result Report              | 0. PT NE DATEN ADDRESN (DATT)                      | Annual General Meeting                                        | 27 15 AMR      | 10             |                                            |        |
|                                 |                                                    |                                                               |                |                |                                            |        |
|                                 | 🙄 Select Attendance Type                           |                                                               |                |                |                                            |        |
|                                 |                                                    |                                                               |                |                |                                            |        |
|                                 | Your Saved Options                                 |                                                               |                |                |                                            |        |
|                                 | Ompany<br>of the Balton ADONESIA (BART)            | Data Tina Attendance preference<br>27.53.2020 10.20 19 percen | Atlandes Pages | seriative Type | Vote Internation<br>Votes are NOT Recorded |        |
|                                 | -                                                  |                                                               |                |                |                                            |        |
|                                 |                                                    |                                                               |                |                |                                            |        |
|                                 | Change Cr Vote Save / Update Delete Show entry det | tail                                                          |                |                |                                            |        |
|                                 |                                                    |                                                               |                |                |                                            |        |
|                                 |                                                    |                                                               |                |                |                                            |        |
|                                 |                                                    |                                                               |                |                |                                            |        |
|                                 |                                                    |                                                               |                |                |                                            |        |
|                                 |                                                    |                                                               |                |                |                                            |        |
|                                 |                                                    |                                                               |                |                |                                            |        |
|                                 |                                                    |                                                               |                |                |                                            |        |
|                                 |                                                    |                                                               |                |                |                                            |        |
|                                 |                                                    |                                                               |                |                |                                            |        |
|                                 |                                                    |                                                               |                |                |                                            |        |
|                                 |                                                    |                                                               |                |                |                                            |        |
|                                 |                                                    |                                                               |                |                |                                            |        |

2. Pesan konfirmasi seperti berikut akan muncul pada layar Anda. Klik *button* untuk melanjutkan proses tersebut dan deklarasi kehadiran Anda akan terhapus dari aplikasi eASY.KSEI.

| ksei                          |                                         | Approval?                   |                                                     |                              |             |                  | A HENDRA               | (+ Logout |  |  |  |
|-------------------------------|-----------------------------------------|-----------------------------|-----------------------------------------------------|------------------------------|-------------|------------------|------------------------|-----------|--|--|--|
|                               | General Meetings                        | Attendance statement will b | tendance statement will be deleted. Do you approve? |                              |             |                  |                        |           |  |  |  |
| Derations for Shareholders    | General Meetings                        |                             |                                                     | Yes                          | No          |                  |                        |           |  |  |  |
| Derations for Representatives | General Meetings                        |                             |                                                     |                              |             |                  |                        |           |  |  |  |
| E-Meeting Hall                | 4 S                                     |                             | Manten                                              |                              | -           | Inc              | Meeting Infe           |           |  |  |  |
| Vote Result Report            | O PT AN EXPERIMENTAL RECORDER A DEAL TY |                             | Atriai Gene                                         | d Maling                     | 27.03.000   | 14               |                        |           |  |  |  |
|                               | ⓒ Select Attendance Type                |                             |                                                     |                              |             |                  |                        |           |  |  |  |
|                               | Your Saved Options                      |                             |                                                     |                              |             |                  |                        |           |  |  |  |
|                               | Consen                                  | Survey Maring Tax           | -Taria                                              | Tone Attentioned performance | Atomian Res | maanitation Type | Web Information        |           |  |  |  |
|                               | O PT NO STATUTO INCOMESIA STATUTO       | Arrian Garcen Manifes       | 210.000                                             | terde in particul            | HEREIMAR -  |                  | totes an ILCT Received |           |  |  |  |
|                               | Cf Vote Save / Update 8 Delet           | e Show entry detail         |                                                     |                              |             |                  |                        |           |  |  |  |
|                               |                                         |                             |                                                     |                              |             |                  |                        |           |  |  |  |
|                               |                                         |                             |                                                     |                              |             |                  |                        |           |  |  |  |
|                               |                                         |                             |                                                     |                              |             |                  |                        |           |  |  |  |
|                               |                                         |                             |                                                     |                              |             |                  |                        |           |  |  |  |
|                               |                                         |                             |                                                     |                              |             |                  |                        |           |  |  |  |

# **Vote Result Report for Shareholder**

Panduan Pengguna Electronic General Meeting System (eASY.KSEI)

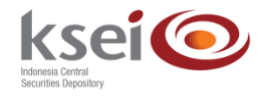

#### **Referensi Dokumen**

Versi Tanggal Diterbitkan 1.1 14 April 2020

### Selamat datang di Panduan Pengguna Electronic General Meeting System (eASY.KSEI)!

Panduan Pengguna ini akan menunjukkan kepada Anda sebagai pemegang Saham bagaimana Anda melihat hasil perhitungan suara setelah pelaksanaan Rapat Umum Pemegang Saham (RUPS) Penerbit Efek melalui aplikasi eASY.KSEI (http://easy.ksei.co.id/egken).

Anda dapat menggunakan *username* atau *e-mail* yang telah Anda miliki melalui proses registrasi AKSes. Apabila Anda belum memiliki *Username* atau belum melakukan registrasi, silakan mengunjungi situs AKSes (https://akses.ksei.co.id) dan melakukan registrasi sesuai dengan petunjuk pada Panduan eASY.KSEI – Register and Login sebagai Pemegang Saham.

#### A. Melihat Vote Result Report

1. Setelah berhasil masuk ke dalam eASY.KSEI melalui situs AKSes KSEI, klik menu Vote Result Report pada sisi kiri layar.

|                                |                        |                                   |                  |                       |          |                     | A HENDRAASLAN (+ Logout |
|--------------------------------|------------------------|-----------------------------------|------------------|-----------------------|----------|---------------------|-------------------------|
| Dinerations for Shareholders   | General Me             | etings                            |                  |                       |          |                     |                         |
| Operations for Decresentatives | Convert Manfaore       |                                   |                  |                       |          |                     |                         |
| C C E Martine Mall             | General Meetings       |                                   |                  |                       |          |                     |                         |
| E E-Meeting Hall               | - 1                    | Meeting                           |                  | Date                  | Time     | Meeting Info        |                         |
| Vole Result Report             |                        |                                   | No Result Found. |                       |          |                     |                         |
|                                |                        |                                   |                  |                       |          |                     |                         |
|                                | A Caled Allowdows Time |                                   |                  |                       |          |                     |                         |
|                                | Select Autendance Type |                                   |                  |                       |          |                     |                         |
|                                | Your Saved Options     |                                   |                  |                       |          |                     |                         |
|                                | Company Gen            | eral Meeting Type Date            | Time             | Attendance preference | Attendee | Representative Type | Vote Information        |
|                                |                        |                                   |                  | No Result             | t Found. |                     |                         |
|                                |                        |                                   |                  |                       |          |                     |                         |
|                                | Change 77 Vote Save    | Update A Delete Show entry detail |                  |                       |          |                     |                         |
|                                |                        |                                   |                  |                       |          |                     |                         |
|                                |                        |                                   |                  |                       |          |                     |                         |
|                                |                        |                                   |                  |                       |          |                     |                         |
|                                |                        |                                   |                  |                       |          |                     |                         |
|                                |                        |                                   |                  |                       |          |                     |                         |
|                                |                        |                                   |                  |                       |          |                     |                         |
|                                |                        |                                   |                  |                       |          |                     |                         |
|                                |                        |                                   |                  |                       |          |                     |                         |
|                                |                        |                                   |                  |                       |          |                     |                         |

2. Setelah menu Vote Result Report terbuka, masukkan rentang tanggal yang diinginkan pada

field Start Date – End Date, kemudian klik button agar sistem dapat menampilkan hasil pencarian.

|                           |                                           | _                |                               |            |                     |                            |              |
|---------------------------|-------------------------------------------|------------------|-------------------------------|------------|---------------------|----------------------------|--------------|
| tions for Shareholders    | Vote Result                               | Report           |                               |            |                     |                            |              |
| tions for Representatives | Start Date                                | 05/03/2020       |                               |            |                     |                            |              |
| ing Hall                  | End Date                                  | 04/05/2020       | Q, Search                     | 2          |                     |                            |              |
| esult Report              |                                           |                  |                               |            |                     |                            |              |
|                           | Issuer                                    |                  | Meeting                       | Date       | Representation Type | Representative Type        | Meeting Info |
|                           | SMARTFREN TELECOM                         | тық рт           | Annual General Meeting        | 09.04.2020 | Representative      | Independent Representative | 4            |
|                           | BANK MAYAPADA INTER                       | NASIONAL T5K, PT | Annual General Meeting        | 05.04.2020 | Representative      | Independent Representative | 1 C          |
|                           | <ul> <li>BUANA FINANCE Tok, PT</li> </ul> |                  | Annual General Meeting        | 06.04.2020 | Representative      | Independent Representative | 1 I          |
|                           | <ul> <li>BERLINA Tok, PT</li> </ul>       |                  | Annual General Meeting        | 04.04.2020 | Representative      | Independent Representative | 1 I          |
|                           | BETONJAYA MANUNGGA                        | NL TEK, PT       | Annual General Meeting        | 04.04.2020 | Representative      | Independent Representative | 1            |
|                           | EXPRESS TRANSINDO U                       | JTAMA Tok        | Extraordinary General Meeting | 31.03.2020 | Representative      | Independent Representative | 1            |
|                           | BAKRIELAND DEVELOPH                       | MENT Tok, PT     | Annual General Meeting        | 30.03.2020 | Representative      | Independent Representative |              |
|                           | 🛞 🛞 1-7 of 15 🕑                           |                  |                               |            |                     |                            |              |
|                           | _                                         |                  |                               |            |                     |                            |              |
|                           | Report                                    |                  |                               |            |                     |                            |              |
|                           |                                           |                  |                               |            |                     |                            | -            |
|                           |                                           |                  |                               |            |                     |                            |              |

3. Pilih RUPS yang anda tuju, lalu klik *button* Report.

| ksei 📀                         |                                                 |                           |                  |                     |                            | A HENDRA ASLAN |
|--------------------------------|-------------------------------------------------|---------------------------|------------------|---------------------|----------------------------|----------------|
|                                | Vote Result Rer                                 | port                      |                  |                     |                            |                |
| Operations for Shareholders    |                                                 |                           |                  |                     |                            |                |
| Operations for Representatives | Start Date                                      | 05/03/2020                |                  |                     |                            |                |
| E-Meeting Hall                 | End Date                                        | 04/05/2020 Q Sea          | rch              |                     |                            |                |
| ♂ Vote Result Report           |                                                 |                           |                  |                     |                            |                |
|                                | Issuer                                          | Meeting                   | Data             | Representation Tune | Representative Type        | Meeting Info   |
|                                | PT IN EMITEN INDONESIA                          | Annual General Meeting    | 30.03.2020       | in person           | representative (ppe        | L L            |
|                                | O BERLINA Tok, PT                               | Annual General Meeting    | 29.03.2020       | Representative      | Independent Representative |                |
|                                | O PT IN EMITEN INDONESIA                        | Annual General Meeting    | 27.03.2020       | In person           |                            | 4              |
|                                | O MITRA ENERGI PERSADA Tok, PT                  | Annual General Meeting    | 23.03.2020       | Representative      | Independent Representative | 4              |
|                                | O PT Perusahaan Penerbit Baru ZLY1              | Annual General Meeting    | 22.03.2020       | Representative      | Independent Representative | 1              |
|                                | BAKRIELAND DEVELOPMENT Tok, P                   | T Extraordinary General M | eting 22.03.2020 | Representative      | Independent Representative | <b>4</b>       |
|                                | <ul> <li>CIPUTRA DEVELOPMENT Tok, PT</li> </ul> | Annual General Meeting    | 19.03.2020       | Representative      | Independent Representative | 1 C            |
|                                | 💌 🔹 8-14 of 15 🔹 🕷                              |                           |                  |                     |                            |                |
|                                | Report 3                                        |                           |                  |                     |                            |                |
|                                |                                                 |                           |                  |                     |                            | - *            |
|                                |                                                 |                           |                  |                     |                            |                |
|                                |                                                 |                           |                  |                     |                            |                |

4. Secara otomatis pada bagian bawah layar Anda dapat melihat detail hasil perhitungan suara dalah RUPS yang telah berlangsung.

| A presention of Shareholds  A presention of Shareholds  A | ksei 📀                         |                                            |                                                                    |                                                                           |            |            |              |                 |                 |                  |                                |                 | HENDRA A          | ASLAN        | 0    |
|----------------------------------------------------------------------------------------------------|--------------------------------|--------------------------------------------|--------------------------------------------------------------------|---------------------------------------------------------------------------|------------|------------|--------------|-----------------|-----------------|------------------|--------------------------------|-----------------|-------------------|--------------|------|
| Apprendix of Aphendod mark       Sat Data <u>             650.000             </u> <u> </u>                                                                                                    |                                | Vote Resu                                  | ult Report                                                         |                                                                           |            |            |              |                 |                 |                  |                                |                 |                   |              |      |
| per la la la la la la la la la la la la la                                                                                                    | Onerations for Shareholders    | Start Date                                 | 05/03/2020                                                         |                                                                           |            |            |              |                 |                 |                  |                                |                 |                   |              |      |
| Alexand Report          States of Report and States of Report and States of Report Alexand Report Alexand Report Alexan                      |                                | End Date                                   | 04/05/2020                                                         | Q Search                                                                  |            |            |              |                 |                 |                  |                                |                 |                   |              |      |
| Control International State State S                                           | Operations for Representatives |                                            |                                                                    |                                                                           |            |            |              |                 |                 |                  |                                |                 |                   |              |      |
| Nor       Merig       Date       Representative Type       Representative Type                                                                                                    | -Meeting Hall                  |                                            |                                                                    |                                                                           |            |            |              |                 |                 |                  |                                |                 |                   |              |      |
| #         FT NL BUTEX INCOMESIA         Annual General Meetrig         20.0.000         In genon         Imagendient Representative         Imagendient Representative         Imagendient Representativ                                                                                                    | te Result Report               | Issuer                                     |                                                                    | Meeting                                                                   | Date       | Repr       | esentation 1 | Type            |                 | Repr             | esentative Type                |                 | Mee               | rting Info   |      |
| BERUIA 102, FT     Anual General Matrix     Control     Control     Contro     Control     Control     Control     Contro     |                                | PT IN EMITEN IND                           | ONESIA                                                             | Annual General Meeting                                                    | 30.03.2020 | In per     | non          |                 |                 |                  |                                |                 |                   |              |      |
| • PT Ne EMTEN IR CONSENT       Annual General Meeting       27 61 2020       In person       Imagender: Representative       Independer: Representative       Independer: Representative       Imagender: Representative       Imagender: Representative <t< td=""><td></td><td>O BERLINA Tok, PT</td><td></td><td>Annual General Meeting</td><td>29.03.2020</td><td>Repr</td><td>esentative</td><td></td><td></td><td>Indep</td><td>endent Representative</td><td></td><td></td><td>-</td><td></td></t<>                                                                                                    |                                | O BERLINA Tok, PT                          |                                                                    | Annual General Meeting                                                    | 29.03.2020 | Repr       | esentative   |                 |                 | Indep            | endent Representative          |                 |                   | -            |      |
| MTHA BURKO FERLADA TRIL, PT     Annual General Meetrig     20 0000     Representative     independent Representative     independent Representative        |                                | O PT IN EMITEN IND                         | ONESIA                                                             | Annual General Meeting                                                    | 27.03.2020 | in per     | rson         |                 |                 |                  |                                |                 |                   |              |      |
| PT Processities Results Baru 22:11     Annuel General Meeting     20 0000     Representative     Independent Representative     Independent Representa     |                                | O MITRA ENERGI PER                         | RSADA Tok, PT                                                      | Annual General Meeting                                                    | 23.03.2020 | Repr       | esentative   |                 |                 | Indec            | endent Representative          |                 |                   |              |      |
| Content     Content     C     |                                | O PT Packabase Pac                         | achit Bass 71V1                                                    | Annual General Meeting                                                    | 22 03 2020 | Racco      | ecentative   |                 |                 | Inder            | vaniant Revesantative          |                 |                   |              |      |
| Control Control C     |                                | 0 111000000                                |                                                                    | Printer General Marian                                                    |            | apr        |              |                 |                 |                  |                                |                 |                   |              |      |
| CAUTHA EMALONE OF MERT Tak. FT     Annual General Meetrig     10 01 2020     Representative     Independent Representative     Independent Representer     Independent Representer     Independent Representative        |                                | O BANKELAND DEVE                           | ELOPMENT TEK, PT                                                   | Extraordinary General Meeting                                             | 22.03.2020 | Mepre      | esentative   |                 |                 | indep            | endent Representative          |                 |                   | 4            |      |
| Nome         Content         Total         Total         Accept         Total         Accept         Total         Acc                                                                                                    |                                | 😠 🔹 8-14 of 15                             |                                                                    |                                                                           |            |            |              |                 |                 |                  |                                |                 |                   | _            |      |
| Nm         Accept         Total         Total         Accept         Total         Accept         Accept         Total         Accept         Accept         Total         Accept         Accept         Total         Accept         Accept         Total         Accept         Total         Acce                                                                                                    |                                | eport                                      |                                                                    |                                                                           |            |            |              |                 |                 |                  |                                |                 |                   |              |      |
| Nom<br>Current         Content         Content         Accept         Regist         Table<br>Assum         Table<br>Table<br>Regist         Table<br>Assum         Table<br>Table<br>Regist         Table<br>Regist                                                                                                    |                                |                                            |                                                                    |                                                                           |            |            |              |                 |                 |                  |                                |                 |                   |              | -:   |
| 1         Preventioned cho protectionation Direkts mergene legitizani safeti date Kinerja Keungen Persenani untik tahun bulu yang         10.000.000         0         0         0         0         0         0         0         0         0         0         0         0         0         0         0         0         0         0         0         0         0         0         0         0         0         0         0         0         0         0         0         0         0         0         0         0         0         0         0         0         0         0         0         0         0         0         0         0         0         0         0         0         0         0         0         0         0         0         0         0         0         0         0         0         0         0         0         0         0         0         0         0         0         0         0         0         0         0         0         0         0         0         0         0         0         0         0         0         0         0         0         0         0         0         0         0         0                                                                                                             |                                | No Content                                 |                                                                    |                                                                           | Accept     | Reject     | Abstain      | Total<br>Accept | Total<br>Reject | Total<br>Abstain | Accept Reject Abstain<br>% % % | Total<br>Quorum | Total<br>Attendee | Capital      | Resu |
| between productings         1 Observed ranges         1 Observed ranges         0         0         0         0         0         0         0         0         0         0         0         0         0         0         0         0         0         0         0         0         0         0         0         0         0         0         0         0         0         0         0         0         0         0         0         0         0         0         0         0         0         0         0         0         0         0         0         0         0         0         0         0         0         0         0         0         0         0         0         0         0         0         0         0         0         0         0         0         0         0         0         0         0         0         0         0         0         0         0         0         0         0         0         0         0         0         0         0         0         0         0         0         0         0         0         0         0         0         0         0         0         <                                                                                                    |                                | 1 Penerimaan dan pe                        | rsetujuan laporan tahunan Direksi mengen                           | ai kegiatan usaha dan kinerja keuangan Perseroan untuk tahun buku yang    | 10.000.000 | 0 0        | ) (          | 5               | 0               | 0                | 0                              | 0               | 3                 | 2.132.000.00 | 00   |
| 3         Prevensars intergrupenan bala Been/Therensan unsik shun buku yang berakhr pada sanggar 31 Desenter 2018.         0         0         0         0         0         0         0         0         0         0         0         0         0         0         0         0         0         0         0         0         0         0         0         0         0         0         0         0         0         0         0         0         0         0         0         0         0         0         0         0         0         0         0         0         0         0         0         0         0         0         0         0         0         0         0         0         0         0         0         0         0         0         0         0         0         0         0         0         0         0         0         0         0         0         0         0         0         0         0         0         0         0         0         0         0         0         0         0         0         0         0         0         0         0         0         0         0         0         0         0                                                                                                    |                                | 2 Percesahan Neraci                        | jai 31 Desember 2018.<br>a serta Perhitungan Laba-Rugi Perseroan i | untuk tahun buku yang berakhir pada tanggal 31 Desember 2018.             |            | 10.000.000 | ) (          | 2               | 0               | 0                | 0                              | 0               | 3                 | 2 132 000 00 | 00   |
| 4         Perubahan penguna Persenan.         0         0 10 000 00         0         0         0         0         0         0         0         0         0         0         0         0         0         0         0         0         0         0         0         0         0         0         0         0         0         0         0         0         0         0         0         0         0         0         0         0         0         0         0         0         0         0         0         0         0         0         0         0         0         0         0         0         0         0         0         0         0         0         0         0         0         0         0         0         0         0         0         0         0         0         0         0         0         0         0         0         0         0         0         0         0         0         0         0         0         0         0         0         0         0         0         0         0         0         0         0         0         0         0         0         0                                                                                                             |                                | 3 Penetapan penggur                        | naan Laba Bersih Perseroan untuk tahun b                           | uku yang berakhir pada tanggal 31 Desember 2018.                          | (          | 10.000.000 | 0 0          | 0               | 0               | 0                | 0                              | 0               | 3                 | 2.132.000.00 | 00   |
| 5         Perversame teaming removement of the analyzed Deven Konsam data angota Deven Konsam data angota Deven Ko                                |                                | 4 Perubahan penguru                        | us Perseroan.                                                      |                                                                           | (          | 0 0        | 10.000.000   | 0               | 0               | 0                | 0                              | 0               | 3                 | 2.132.000.00 | 00   |
| 6 Penunjukkan Akurtan Publik dan pemberi wewenang kepada Direksi Persenaan untuk menetapkan jumlah honorarium Akurtan Publik sena 10.000.000 0 0 0 0 0 0 0 0 0 0 0 2 2.122.000.000 pengenatan benya.                                                                                                    |                                | 5 Penetapan besamy                         | a remunerasi untuk semua anggota Dewar                             | n Komisaris dan anggota Direksi Perseroan.                                | 10.000.000 | 0 0        | 0 0          | 0               | 0               | 0                | 0                              | 0               | 3                 | 2.132.000.00 | 00   |
|                                                                                                    |                                | 6 Penunjukkan Akunt<br>persyaratan lainnya | an Publik dan pemberi wewenang kepada l<br>I.                      | Direksi Perseroan untuk menetapkan jumlah honorarium Akuntan Publik serta | 10.000.000 | o a        | ) (          | 0               | 0               | 0                | 0                              | 0               | 3                 | 2.132.000.00 | 00   |

#### Keterangan kolom:

|   | •             |   |                                                                                                    |
|---|---------------|---|----------------------------------------------------------------------------------------------------|
| • | Item No       | : | Nomor urut agenda                                                                                                    |
| • | Content       | : | Detail agenda                                                                                                    |
| • | Accept        | : | total suara SETUJU yang disampaikan oleh pemegang saham melalui sistem eASY.KSEI ( <i>electronic votes</i> )                                                                                                    |
| • | Reject        | : | total suara TIDAK SETUJU yang disampaikan oleh pemegang saham<br>melalui sistem eASY.KSEI ( <i>electronic votes</i> )                                                                                                    |
| • | Abstain       | : | total suara ABSTAIN yang disampaikan oleh pemegang saham melalui sistem eASY.KSEI ( <i>electronic votes</i> )                                                                                                    |
| • | Total Accept  | : | Total suara SETUJU baik yang disampaikan oleh pemegang saham<br>melalui sistem eASY.KSEI ( <i>electronic votes</i> ) maupun yang<br>disampaikan di dalam RUPS/tanpa melalui sistem eASY.KSEI<br>( <i>physical votes</i> )       |
| • | Total Reject  | : | Total suara TIDAK SETUJU baik yang disampaikan oleh pemegang<br>saham melalui sistem eASY.KSEI ( <i>electronic votes</i> ) maupun yang<br>disampaikan di dalam RUPS/tanpa melalui sistem eASY.KSEI<br>( <i>physical votes</i> ) |
| • | Total Abstain | : | Total suara ABSTAIN baik yang disampaikan oleh pemegang saham<br>melalui sistem eASY.KSEI ( <i>electronic votes</i> ) maupun yang<br>disampaikan di dalam RUPS/tanpa melalui sistem eASY.KSEI.KSEI<br>( <i>physical votes</i> ) |
| • | Accept %      | : | Persentase suara SETUJU dibandingkan dengan total jumlah saham<br>yang memiliki hak suara dalam RUPS ( <i>total quorum</i> )                                                                                                    |
| • | Reject %      | : | Persentase suara TIDAK SETUJU dibandingkan dengan total jumlah saham yang memiliki hak suara dalam RUPS ( <i>total quorum</i> )                                                                                                 |
| • | Abstain %     | : | Persentase suara ABSTAIN dibandingkan dengan total jumlah saham yang memiliki hak suara dalam RUPS ( <i>total quorum</i> )                                                                                                    |

| • | Total Quorum | : | Total saham atas nama pemegang saham yang hadir dalam RUPS     |
|---|--------------|---|----------------------------------------------------------------|
|   |              |   | atau diwakilkan kuasanya dan berhak memberikan suara dalam     |
|   |              |   | RUPS                                                           |
| • | Total        | : | Total pemegang Saham yang hadir atau diwakilkan kuasanya untuk |
|   | Attendee     |   | hadir dalam pelaksanaan RUPS                                   |
| • | Capital      | : | Total saham yang diterbitkan oleh Penerbit Efek sesuai dengan  |
|   |              |   | anggaran dasar Penerbit Efek                                   |
| • | Result       | : | Hasil keputusan perhitungan suara                              |